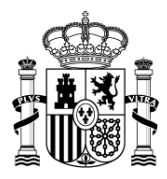

MINISTERIO DE ECONOMÍA Y HACIENDA SECRETARÍA DE ESTADO DE PRESUPUESTOS Y GASTOS

INTERVENCIÓN GENERAL DE LA ADMINISTRACIÓN DEL ESTADO

Subdirección General de Aplicaciones de Contabilidad y Control

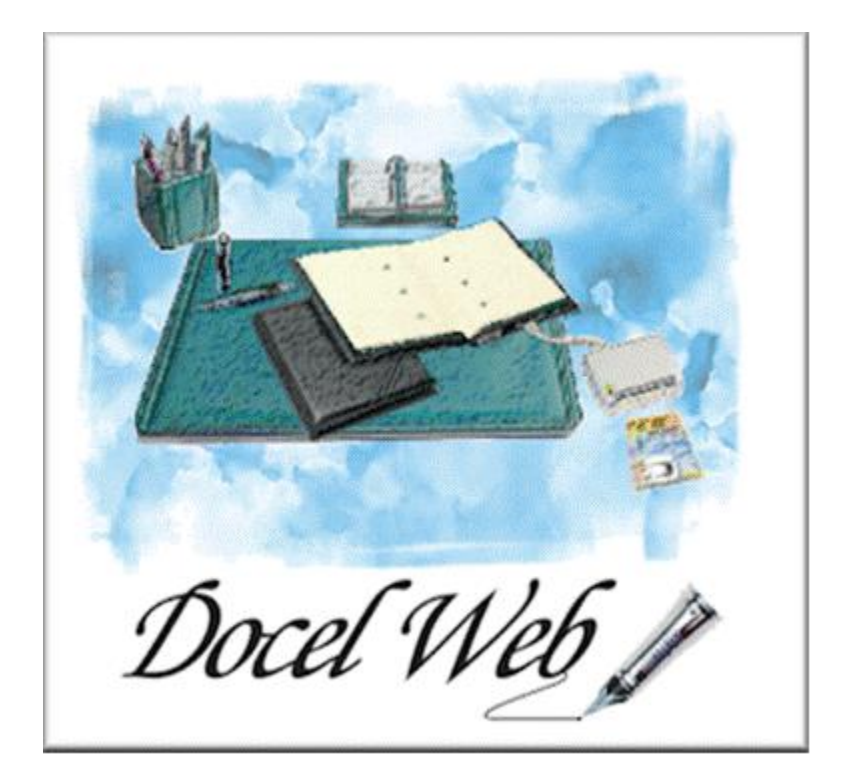

Manual de usuario v.3.2.2

Noviembre 2014

CORREO ELECTRÓNICO

CSC@igae.meh.es

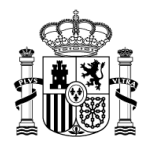

# ÍNDICE

| • | Introd | lucción                                                       | . 2 |
|---|--------|---------------------------------------------------------------|-----|
| • | Cuest  | tiones generales                                              | . 3 |
|   | €      | Requerimientos para la firma electrónica mediante certificado | . 3 |
|   | €      | Formato de los documentos                                     | . 3 |
|   | €      | Entrada a la aplicación                                       | . 4 |
|   | €      | Tiempo de sesión. Desconexión por inactividad                 | . 4 |
|   | €      | Navegación por pantallas                                      | . 4 |
|   | €      | Significado estándar de las imágenes                          | . 4 |
|   | €      | Estructura de las pantallas de la aplicación                  | . 5 |
|   | €      | Campos habilitados y deshabilitados                           | . 5 |
|   | €      | Formato automático para campos de fecha                       | . 6 |
|   | €      | Ordenación de resultados                                      | . 6 |
|   | €      | Validaciones para los datos de la firma                       | . 7 |
|   | €      | Dudas e incidencias                                           | . 8 |
| • | Menú   | para usuarios de la aplicación                                | . 9 |
|   | €      | Buzón de entrada                                              | . 9 |
|   |        | Visualización y Firma de documentos                           | 14  |
|   |        | Visualización de documentos en paralelo                       | 17  |
|   |        | Ver detalle de la solicitud                                   | 21  |
|   | €      | Buzón de salida                                               | 22  |
|   | €      | Nueva solicitud                                               | 25  |
|   | €      | Agregar documento                                             | 26  |
|   | €      | Personalización del buzón                                     | 28  |
|   | €      | Listado de Envíos CORINTO                                     | 34  |
|   | €      | Administración de centro                                      | 34  |
|   |        | ► Centros                                                     | 34  |
|   |        | ► Usuarios                                                    | 36  |
|   | 0      | Buzones de Firma:                                             | 36  |
|   | €      | Comprobación de Firma:                                        | 38  |

SECRETARÍA DE ESTADO DE PRESUPUESTOS Y GASTOS

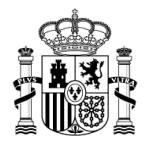

# Introducción

DocelWeb es un portafirmas electrónico bajo arquitectura web concebido como herramienta corporativa a disposición de todos los usuarios internos de la Administración Presupuestaria y, también, de aquellos otros usuarios externos que lo requieran a efectos de la documentación tramitada por aplicaciones de la Administración Presupuestaria.

Este portafirmas puede recibir solicitudes de firma procedentes de aplicaciones de la Administración Presupuestaria o del propio usuario del portafirmas. Cada solicitud de firma puede comprender uno o varios documentos, al menos uno de ellos objeto de firma.

La utilización de la aplicación DocelWeb se plantea desde dos posibles escenarios:

 El procedimiento habitual tiene su origen en otros sistemas de información que se han integrado con DocelWeb como *IRIS Intervención, Sorolla2, etc.* Desde dichas aplicaciones relacionadas con la gestión, se envía una solicitud de firma de uno o varios documentos.

Es a partir de ese momento cuando el usuario entra en DocelWeb, revisa su **Bandeja de Entrada**, procediendo a tramitar (firma o rechazo implícito) aquellos documentos que corresponda, pudiendo mantenerlos en su bandeja de entrada el tiempo necesario.

Una vez tramitada la correspondiente solicitud, el usuario **Devuelve** la solicitud a la aplicación origen, que continúa la tramitación (bien como solicitud firmada, o como solicitud rechazada).

En este proceso de devolución, la solicitud pasa de la **Bandeja de Entrada** a la **Bandeja de Salida**.

DocelWeb también permite la incorporación de solicitudes de firma por parte del propio usuario.
 En este caso, el proceso comienza con una Nueva Solicitud que da de alta el usuario, asociando uno o varios documentos a dicha solicitud.

Una vez grabada la solicitud, se muestra en la **Bandeja de Entrada**, permitiendo la firma por parte del propio usuario de los documentos asociados a la solicitud.

Tras la firma de los documentos de la solicitud, el propio usuario puede descargarlos, continuando la tramitación de la solicitud por el mecanismo que corresponda (correo electrónico u otros),

Después de la tramitación, el usuario puede pasar la solicitud de la **Bandeja de Entrada** a la **Bandeja de Salida** a través del proceso de **Devolución**.

SECRETARÍA DE ESTADO DE PRESUPUESTOS Y GASTOS

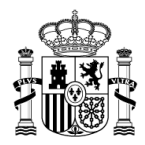

# Cuestiones generales

#### C Requerimientos para la firma electrónica mediante certificado

⇒ Certificado electrónico reconocido, expedido por los prestadores de servicios de certificación comprendidos en la siguiente relación:

http://www.oficinavirtual.pap.minhap.gob.es/sitios/oficinavirtual/es-ES/SolicitudAccesoSistemas/paginas/relacionprestadoresservicioscertificacion.aspx

- ⇒ Para el uso del DNIe sin problemas, se requiera tener instalada la última versión del módulo criptográfico del DNIe, que puede encontrar en <u>http://www.dnielectronico.es/</u> (área de descargas).
- ⇒ Importante: Por requisitos funcionales, para asegurar que sólo puede firmar quien está conectado, sólo se permite la firma electrónica con un certificado electrónico cupo DNI asociado coincida con el del usuario conectado a la aplicación.
- ⇒ Para asegurar la correcta ejecución del applet de firma electrónica, comprobar la matriz de compatibilidad siguiente:

http://www.oficinavirtual.pap.minhap.gob.es/sitios/Oficinavirtual/es-ES/SolicitudAccesoSistemas/Paginas/firmaelectronica.aspx

#### **C** Formato de los documentos

Los formatos admitidos de los documentos electrónicos serán:

- ⇒ **PDF**. Compatibles con la última versión de la especificación
- ⇒ TELCON. Para documentos contables, de acuerdo con las especificaciones establecidas al efecto en la Instrucción de Operatoria Contable para la Administración General del Estado.

http://www.oficinavirtual.pap.minhap.gob.es/sitios/oficinavirtual/es-ES/InformacionComplementaria/CInEspecificaciones/Paginas/Default.aspx

- ⇒ **TXT**. Texto plano para documentos sin formato
- $\Rightarrow$  XML. Para documentos estructurados
- $\Rightarrow$  **HTML**. 4.01. Documentos con formato

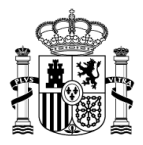

⇒ **DOC**. Compatible con la versión Microsoft Office 2003 (sin macros)

La firma electrónica reconocida de aquellos documentos que la incorporen será conforme a la especificación ETSI TS 101 903.

#### Entrada a la aplicación

Se accederá directamente a la aplicación DocelWeb asumiendo el usuario previamente validado por Integración de Sistemas.

#### **C** Tiempo de sesión. Desconexión por inactividad

Pasadas 3 horas sin actividad se producirá la desconexión automática del usuario. Para reanudar el trabajo deberá cerrar el navegador y efectuar una nueva conexión.

#### Navegación por pantallas

La navegación a través por las pantallas de DocelWeb se realizará exclusivamente a través de los botones de flechas propios de la aplicación:

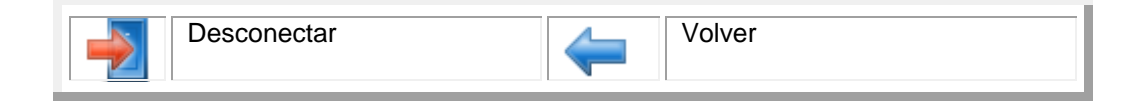

Por tanto, **NO SE DEBEN UTILIZAR** las flechas de desplazamiento a las ventanas anteriores o siguientes incluidas en el propio navegador.

Los campos de obligatorio cumplimiento vendrán señalados por (\*).

#### **C** Significado estándar de las imágenes

Cada imagen del botón muestra, al situar el cursor encima de él, una leyenda descriptiva de la función que realiza. El significado general de las imágenes utilizadas es el siguiente:

| ÷ | ALTA                | * | ANULAR    | AÑADIR                    | 1       | ARCHIVAR   |
|---|---------------------|---|-----------|---------------------------|---------|------------|
| ٢ | AYUDA               |   | BUSCAR    | BUZÓN DE SUGE-<br>RENCIAS |         | CALENDARIO |
|   | COPIA<br>IMPRIMIBLE |   | DESCARGAR | DESCONECTAR               | <u></u> | DEVOLVER   |

SECRETARÍA DE ESTADO DE PRESUPUESTOS Y GASTOS

4

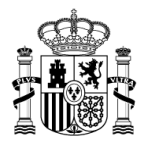

| R | DOCUMENTO<br>ADJUNTO |   | DOCUMENTO<br>FIRMADO                    | X        | DOCUMENTO SIN<br>FIRMAR Y CON<br>FIRMAS | Ê. | ENVIAR            |
|---|----------------------|---|-----------------------------------------|----------|-----------------------------------------|----|-------------------|
|   | FIRMAR               | ۲ | FIRMA<br>PENDIENTE                      |          | GRABAR                                  |    | INICIO            |
|   | LIMPIAR              | Ę | OBSERVACIO-<br>NES                      |          | ORIGINAL                                | 0  | PRIORIDAD<br>ALTA |
|   | VALIDAR              |   | VER<br>DOCUMENTOS                       | <b>(</b> | VOLVER O QUI-<br>TAR                    |    | ANTERIOR          |
| Ò | SIGUIENTE            | 5 | DOCUMENTO<br>SIN FIRMAR Y<br>SIN FIRMAS |          | BANDEJA DE EN-<br>TRADA                 |    | VISOR DOBLE       |

# **C** Estructura de las pantallas de la aplicación

Las pantallas de la aplicación DocelWeb están divididas en dos zonas:

En la parte superior se encuentran los botones que realizan alguna acción

En la parte inferior están los datos propios de la pantalla a la que se haya accedido Entre las dos zonas existe una franja, de color anaranjado que mostrará a la izquierda en qué pantalla de la aplicación se encuentra el usuario y a la derecha el usuario conectado

| Docel Web                                                                                     | 🔍 ず 📝 🕰 ब 🕋 🎇 🆓<br>Buscar Limpiar Firmar Enviar Devolver Archivar Anular Inicio Ayuda |    |
|-----------------------------------------------------------------------------------------------|---------------------------------------------------------------------------------------|----|
| Buzón de entrada                                                                              | Usuario DEMO (PREPRODUCCIO                                                            | N) |
| PARÁMETROS DE FILTRADO:<br>Solicitudes: Disponibles 		 Prioridad: 		 Fec. alta desde : Fec.   | c. alta hasta :<br>Sistema: • Remitente:                                              |    |
| Pr.         Fec. límite         Fec. alta         Sistema         Descripción de la solicitud | Remitente Obs. Documentos                                                             |    |
| Ningún registro encontrado.                                                                   |                                                                                       |    |

#### Campos habilitados y deshabilitados

Cuando los usuarios accedan a la aplicación tendrán una serie de permisos. Los campos que su acceso sea de solo lectura aparecerán deshabilitados sin que se pueda trabajar sobre ellos.

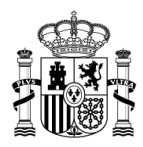

#### **C** Formato automático para campos de fecha

Los campos de fecha podrán rellenarse de dos maneras:

- a) Introduzca la secuencia ddmmaaaa (donde dd es el día con dos dígitos, mm el mes con dos dígitos y aaaa el año con cuatro dígitos), sin separadores; la aplicación formateará la fecha automáticamente.
- b) Presionando el botón 🔤, que está a la derecha del campo aparecerá un calendario, donde se deberá seleccionar la fecha

| 0  |      | Jul | io 20 | 13  |    | O   |
|----|------|-----|-------|-----|----|-----|
| Lu | Ma   | Mi  | Ju    | Vi  | Sá | Do  |
| 1  | 2    | 3   | 4     | 5   | 6  | 7   |
| 8  | 9    | 10  | 11    | 12  | 13 | 14  |
| 15 | 16   | 17  | 18    | 19  | 20 | 21  |
| 22 | -23  | 24  | 25    | -26 | 27 | -28 |
| 29 | - 30 | 31  |       |     |    |     |

# Ordenación de resultados

En las pantallas donde se devuelva una lista de resultados con varios campos, los resultados se pueden ordenar por cualquiera de ellos, si están subrayados.

| el We     | 6                                      |             |              |                |                             | Suscar Limpiar Firm | ar Enviar Devo | lver Archivar | Anular Inicio  | Ayuc |
|-----------|----------------------------------------|-------------|--------------|----------------|-----------------------------|---------------------|----------------|---------------|----------------|------|
| de entrac | la                                     |             |              |                |                             |                     |                | Ren           | nitente (PREPF | RODU |
|           | PA                                     | RÁMETROS D  | DE FILTRADO: | Prior          | Fec. alta desde :           | Fec. alta hasta :   |                | Pemitente:    |                |      |
|           | Solicitudes: Disponibles    Prioridad: |             |              |                | Jisteina.                   |                     | kenntente.     |               |                |      |
|           | <u>Pr.</u>                             | Fec. límite | Fec. alta    | <u>Sistema</u> | Descripción de la solicitud | Remitente           | Ob             | s. Docu       | imentos        |      |
|           |                                        |             | 18/05/2011   | DocelWeb       | Solicitud 4                 | N                   | Ę              | documen       | to             |      |
|           |                                        |             | 18/05/2011   | DocelWeb       | Solicitud 3                 | Usuario             | Ę              | 🕽 谢 documen   | to             |      |
|           |                                        |             | 18/05/2011   | DocelWeb       | Solicitud 2                 | Usuario             | Ę              | 🕽 📓 Documer   | ito            |      |
|           | $\bigcirc$                             |             | 18/05/2011   | DocelWeb       | Solicitud 1                 | Usuario             | Ę              | DOCUME        | NTO 1          |      |
|           |                                        |             | 16/05/2011   | DocelWeb       | Factura electrónica         | Usuario             | Ę              | 🕽 📝 Factura E | lectronica     |      |
|           |                                        |             | 09/03/2011   | DocelWeb       | prueba 2 tcn 09/03/2011     | D                   | Ę              | 2tcn          |                |      |
|           |                                        |             |              |                |                             |                     |                |               |                |      |
|           |                                        |             | 08/03/2011   | DocelWeb       | Telcon 08/03/2011           | N                   |                | Telcon 1      |                |      |

SECRETARÍA DE ESTADO DE PRESUPUESTOS Y GASTOS

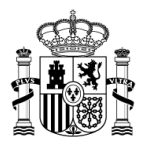

# Validaciones para los datos de la firma

La primera vez que se vaya a firmar un documento aparecerá la pantalla de firma, en la que aparecerán todos los datos, para posteriormente pulsar el botón

He leído todos los documentos que se van a firmar y FIRMO

Pantalla de firma:

| CERTIFICADO                   | CN=DESCRIPCION ENTORNO DESARROLLO PRUEBAS IGAE - ENTIDAD IGAE - CIF S2826015F, OU=500070015, OU=Publicos, OU=FNM        |
|-------------------------------|----------------------------------------------------------------------------------------------------|
| ROL                           |                                                                                                    |
| Cargo                         | No existen cargos definidos                                                                                             |
| Unidad                        | No existen unidades definidas                                                                                           |
| Organización                  | No existen organizaciones definidas                                                                                     |
| INFORMACIÓN                   | ADICIONAL                                                                                                    |
|                               | No suisten tautan definiden                                                                                             |
| Acción                        | : Firma                                                                                                    |
| DEVOLUCIÓN A<br>COPIA ELECTRÓ | UTOMÁTICA 🔽 Devolver automáticamente al emisor cuando todos los documentos de la solicitud esten firmados y completados |
| DOCUMENTOS                    | QUE SE VAN A FIRMAR                                                                                                    |
| • TRPM2                       | 01310161049584505.T.SA.XML                                                                                              |
|                               | He leído todos los documentos que se van a firmar y FIRMO                                                               |

Las siguientes veces que se vaya a firmar, la aplicación mostrará los datos ya seleccionados anteriormente.

| <b>CERTIFICADO:</b> CN=DESCRIPCION ENTORNO DES<br>CA, O=FNMT, C=ES#OU=FNMT Clase 2 CA, O=FNMT | SARROLLO PRUEBAS IGAE - ENTIDAD IGAE - CIF \$2826015F, OU=500070015, OU=Publicos, OU=FNMT Clase 2<br>T, C=E\$#3CEE5480 |
|-----------------------------------------------------------------------------------------------|----------------------------------------------------------------------------------------------------|
| Devolución Automática al emisor: Si.                                                          |                                                                                                    |
| Recibir Copia Electrónica de todos los docun                                                  | nentos firmados por email: Si.<br>Modificar información de firma                                                       |
|                                                                                               |                                                                                                    |
| DOCUMENTOS QUE SE VAN A FIRMAR                                                                |                                                                                                    |
| • TRPM201310161049584505.TSA.XML                                                              |                                                                                                    |
|                                                                                               | He leído todos los documentos que se van a firmar y FIRMO                                                              |

SECRETARÍA DE ESTADO DE PRESUPUESTOS Y GASTOS

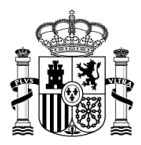

Los datos de la firma podrán cambiarse pulsando Modificar información de firma

Modificar información de firma

#### Dudas e incidencias

Antes de reportar cualquier funcionamiento anómalo, verifique que cumple los requerimientos informáticos exigidos.

Para la comunicación de incidencias relacionadas con el acceso a los sistemas de información de la Administración presupuestaria (ámbito conjunto de la Secretaría General de Presupuestos y Gastos –SGPG- y de la Intervención General de la Administración del Estado –IGAE-) se debe utilizar el procedimiento establecido.

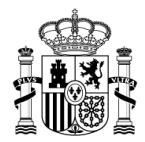

#### Menú para usuarios de la aplicación

#### Buzón de entrada

La pantalla mostrará, en una tabla, las solicitudes que hayan sido enviadas desde otras aplicaciones para el usuario o que hayan sido dadas de alta por el propio usuario

| on de e    | ntrada                                                |                                                                                 |                                                                                                |                                                                                                  |                       |                        | Admi                                                                                            | nistrad | or de o | curso (DE                                           | SARRC                                    |
|------------|-------------------------------------------------------|---------------------------------------------------------------------------------|------------------------------------------------------------------------------------------------|--------------------------------------------------------------------------------------------------|-----------------------|------------------------|-------------------------------------------------------------------------------------------------|---------|---------|-----------------------------------------------------|------------------------------------------|
| ARÁMET     | ROS DE FILTRAI                                        | 00:                                                                             |                                                                                                |                                                                                                  |                       |                        |                                                                                                 |         |         |                                                     |                                          |
| licitudası | Disponibles                                           | Priori                                                                          | idad:                                                                                          | Fec. alta Fec.<br>desde : has                                                                    | alta<br>a :           | tema                   |                                                                                                 | - Rer   |         |                                                     |                                          |
| icitudes.  | Disponibles                                           | - Filon                                                                         |                                                                                                |                                                                                                  | 515                   | cema.                  |                                                                                                 | • Kei   |         |                                                     |                                          |
|            |                                                       |                                                                                 |                                                                                                |                                                                                                  |                       |                        |                                                                                                 |         |         |                                                     |                                          |
|            |                                                       |                                                                                 |                                                                                                |                                                                                                  |                       |                        |                                                                                                 |         |         |                                                     |                                          |
| Pr.        | Fec. límite                                           | Fec. alta                                                                       | Sistema                                                                                        | Descripción de la so                                                                             | licitud               |                        | <u>Remitente</u>                                                                                |         | Obs.    | Docum                                               | entos                                    |
| <u>Pr.</u> | <u>Fec. límite</u>                                    | Fec. alta<br>24/06/2014                                                         | <u>Sistema</u><br>DocelWeb                                                                     | Descripción de la so<br>sig3cades.tcn                                                            | licitud               |                        | Remitente<br>RX000002                                                                           |         | Obs.    | Docum                                               | entos<br>des.tcn                         |
| <u>Pr.</u> | <u>Fec. límite</u>                                    | <u>Fec. alta</u><br>24/06/2014<br>24/06/2014                                    | <mark>Sistema</mark><br>DocelWeb<br>DocelWeb                                                   | Descripción de la so<br>sig3cades.tcn<br>prueba4.tcn                                             | <u>licitud</u>        | Admi                   | <u>Remitente</u><br>RX000002<br>nistrador de cur                                                | 50      | Obs.    | Docum<br>Sig3cad                                    | <b>entos</b><br>des.tcn<br>4.tcn         |
| <u>Pr.</u> | Fec. límite                                           | Fec. alta<br>24/06/2014<br>24/06/2014<br>12/05/2009                             | Sistema<br>DocelWeb<br>DocelWeb<br>IRIS Intervencion                                           | Descripción de la so<br>sig3cades.tcn<br>prueba4.tcn<br>hola                                     | <u>licitud</u>        | Admi<br>Us             | Remitente<br>RX000002<br>nistrador de cur<br>uario RX000007                                     | 50      | Obs.    | Docum                                               | entos<br>des.tcn<br>4.tcn<br>ESTA        |
| <u>Pr.</u> | Fec. límite<br>12/05/2009<br>13/04/2010               | Fec. alta<br>24/06/2014<br>24/06/2014<br>12/05/2009<br>12/05/2009               | Sistema<br>DocelWeb<br>DocelWeb<br>IRIS Intervencion<br>IRIS Intervencion                      | Descripción de la so<br>sig3cades.tcn<br>prueba4.tcn<br>hola<br>EXP PRUEBAS                      | licitud               | Admi<br>Us<br>Us       | Remitente<br>RX000002<br>nistrador de cur<br>uario RX000007<br>uario RX000001                   | 50      | Obs.    | Docum<br>Sig3cad<br>prueba<br>PROPU<br>memory       | entos<br>des.tcn<br>4.tcn<br>ESTA<br>ria |
| <u>Pr.</u> | Fec. límite 12/05/2009 13/04/2010 13/05/2009          | Fec. alta<br>24/06/2014<br>24/06/2014<br>12/05/2009<br>12/05/2009<br>12/05/2009 | Sistema<br>DocelWeb<br>DocelWeb<br>IRIS Intervencion<br>IRIS Intervencion<br>IRIS Intervencion | Descripción de la so<br>sig3cades.tcn<br>prueba4.tcn<br>hola<br>EXP PRUEBAS<br>Expediente de pru | dicitud<br>eba        | Admi<br>Us<br>Us<br>Us | Remitente<br>RX000002<br>nistrador de cur<br>uario RX000007<br>uario RX000001<br>uario RX000002 | 50      | Obs.    | Docum<br>sig3cad<br>prueba<br>PROPU<br>memod<br>p.a | des.tcn<br>4.tcn<br>ESTA                 |
| Pr.        | Fec. límite<br>12/05/2009<br>13/04/2010<br>13/05/2009 | Fec. alta<br>24/06/2014<br>24/06/2014<br>12/05/2009<br>12/05/2009<br>12/05/2009 | Sistema<br>DocelWeb<br>DocelWeb<br>IRIS Intervencion<br>IRIS Intervencion<br>IRIS Intervencion | Descripción de la so<br>sig3cades.tcn<br>prueba4.tcn<br>hola<br>EXP PRUEBAS<br>Expediente de pru | <u>licitud</u><br>eba | Admi<br>Us<br>Us<br>Us | Remitente<br>RX000002<br>nistrador de cur<br>uario RX000007<br>uario RX000001<br>uario RX000002 | SO      | Obs.    | Docum<br>Sig3ca(<br>prueba<br>PROPU<br>memor<br>p.a | entos<br>des.tcn<br>4.tcn<br>ESTA<br>ria |

Por cada línea, se mostrará una solicitud con la siguiente información:

- Check de selección
- Prioridad Indicador de prioridad de la solicitud
- Fecha límite Fecha límite de firma
- Fecha de alta Fecha de entrada de la solicitud

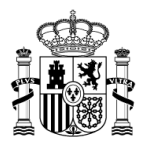

- Sistema Sistema que dio de alta la solicitud
- Descripción de la solicitud Será un enlace que permitirá ver el detalle de la solicitud. (Explicado en el manual Detalle de la solicitud)
- Remitente Remitente de la solicitud
- Observaciones

Si la solicitud contiene observaciones realizadas bien por los remitentes o por el usuario aparecerá la imagen 틪 y al pulsar sobre ella mostrará la información.

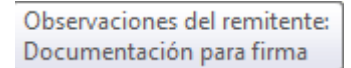

Documentos - Documentos asociados a la solicitud. Será un enlace que permitirá visualizar y firmar los documentos (Explicado en el manual <u>Visualización y firma de documentos</u>).

Los documentos irán acompañados de los siguientes iconos:

- Documentos firmado por el usuario:
- Documentos sin firmar, pero que contiene firmas:
- Documento sin firmas y que no contiene firmas anteriores:
- Documentos adjuntos, se tratan de documentos que no requieren firma:

Cuando una solicitud tenga documentos asociados, mostrará el siguiente icono: **(ver documentos)**, que será un enlace para poder visualizar los documentos (Explicado en el manual <u>Detalle de la solicitud</u>).

En la parte inferior de la pantalla, debajo del listado, aparece el total de registros que se han encontrado.

El resultado de la búsqueda se presentará paginado siempre y cuando el total de registros encontrados sea superior a 20 (registros mostrados por defecto en una página).

Desde esta pantalla se podrán ejecutar las siguientes acciones:

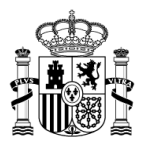

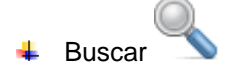

Al buzón de entrada de las solicitudes, se les puede aplicar un filtro por alguno de los campos de la parte superior de la pantalla

| PARÁMETRO    | OS DE FILTRADO: |              |   |                   |                        |          |              |  |
|--------------|-----------------|--------------|---|-------------------|------------------------|----------|--------------|--|
| Solicitudes: | Disponibles     | ▼ Prioridad: | • | Fec. alta desde : | Fec. alta hasta :<br>👼 | Sistema: | ▼ Remitente: |  |

Una vez seleccionadas las condiciones de filtrado se pulsará el botón **Buscar** 

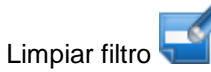

Para volver a visualizar la totalidad de las solicitudes existentes en el buzón de entrada, después de haber solicitado un filtro, se pulsará el botón **Limpiar** 

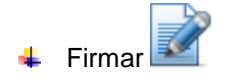

Una vez seleccionado el o los documentos, se pulsará el botón **Firmar** (Explicado en el manual <u>Visualización y firma de documentos</u>).

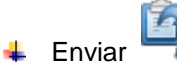

Para aquellas solicitudes que se quieren enviar a otros usuarios del portafirmas, se marcará la casilla de verificación para a continuación pulsar Enviar. No utilice este botón en la tramitación asociada a la aplicación Fondos 2007.

| Docel               | Web                                |             |                                      |           |      |   | Enviar Volver Inicio                 | Ayuda      |
|---------------------|------------------------------------|-------------|--------------------------------------|-----------|------|---|--------------------------------------|------------|
| <b>Enviar Solid</b> | citud(es)                          |             |                                      |           |      |   | Remitente (PREP                      | RODUCCION) |
|                     | DATOS PARA<br>Id. Destir<br>Destir | A ENVIAR:   | Seleccionar                          |           |      |   |                                      |            |
|                     | SOLICITUDES                        | S A ENVIAR: |                                      |           |      |   |                                      |            |
|                     | Fecha alta                         | Sistema     | Descripción de la solicitud          | Remitente | Obs. |   | Documentos                           |            |
|                     | 22/07/2013                         | DocelWeb    | DM-11-13 TRAMITACIÓN ANTICIPADA.docx | Usuario   | Ę    | X | DM-11-13 TRAMITACIÓN ANTICIPADA.docx |            |

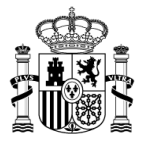

Al pulsar el botón **Seleccionar**, aparecerá un listado de Usuarios pertenecientes al centro y con permisos en DocelWeb.

| ado de Usuarios | pertenecientes a mis centros y con p                             | ermisos en DocelWeb.                                             |
|-----------------|------------------------------------------------------------------|------------------------------------------------------------------|
| Nombre:         |                                                                  | Buscar                                                           |
| Login           | Nombre                                                           | Cargo                                                            |
| SGCC            | Equipo de DocelWeb                                               | Equipo de DocelWeb                                               |
| SGCO            | Jefe Proyecto                                                    | Jefe Proyecto                                                    |
| SGCC            | Jefe de sección                                                  | Jefe de sección                                                  |
| SGCC            | Jefe de área                                                     | Jefe de área                                                     |
| SGCC            | Subdirector General de Aplicaciones<br>de Contabilidad y Control | Subdirector General de Aplicaciones<br>de Contabilidad y Control |
| SGCO            | Analista programador                                             | Analista programador                                             |
| SGCC            | Jefe de proyecto                                                 | Jefe de proyecto                                                 |
| DG              | Pruebas Gal@                                                     | Pruebas Gal@                                                     |
| SGCC            | Grupo Desarrollo                                                 | Grupo Desarrollo                                                 |
|                 |                                                                  |                                                                  |

Al pulsar Enviar, la aplicación pedirá la conformidad de la operación

| Envío de Solicitud(es)                                         |                     | ×         |
|----------------------------------------------------------------|---------------------|-----------|
| Se dispone a enviar las solicitudes selecccio<br>la operación? | onadas. ¿Desea cont | inuar con |
|                                                                | Aceptar             | Cancelar  |

 Enviar Corinto

Para aquellas solicitudes que se quieren enviar mediante Corinto, se marcará la casilla de verificación para a continuación pulsar **Enviar Corinto**.

| Oocel Web            |                  |             |                             |           |      | Enviar Corinto | Volver Inicio | Ayuda     |
|----------------------|------------------|-------------|-----------------------------|-----------|------|----------------|---------------|-----------|
| DocelWeb - Enviar S  | Solicitud Corint | to          |                             |           |      | Remit          | ente (PREPF   | RODUCCION |
| DATOS PARA ENVIAR    |                  |             |                             |           |      |                |               |           |
| Código o<br>destinal | centro           | Seleccionar |                             |           |      |                |               |           |
| Centro r             | emitente:        | •           |                             |           |      |                |               |           |
| Notas de             | el envio:        |             |                             |           |      |                |               |           |
|                      |                  |             |                             |           |      |                |               |           |
|                      |                  |             |                             |           |      |                |               |           |
| SOLICITUDES A ENVIAR |                  |             |                             |           |      |                |               |           |
|                      | Fecha alta       | Sistema     | Descripción de la solicitud | Remitente | Obs. | Documentos     |               |           |
|                      |                  |             |                             |           |      |                |               |           |

Al pulsar el botón **Seleccionar**, aparecerá un listado de centros a los cuales podemos enviar mediante Corinto

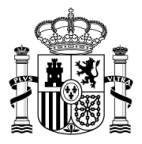

×

#### Listado centros destinatarios.

| Identificador | Descripción                                                                 |
|---------------|-----------------------------------------------------------------------------|
| E00130903     | ABOGACIA GENERAL DEL ESTADO - DIRECCION DEL SERVICIO<br>JURIDICO DEL ESTADO |
| E03061503     | S.G. DE APLICACIONES DE CONTABILIDAD Y CONTROL                              |
| E03136503     | SECRETARIA GENERAL                                                          |

#### Al pulsar Enviar, la aplicación pedirá la conformidad de la operación

| 2 | Se dispone a e | enviar las solicitudes | selecccionadas. ¿Desea co | ontinuar con |
|---|----------------|------------------------|---------------------------|--------------|
| • | a operación:   |                        |                           |              |
|   |                |                        |                           |              |
|   |                |                        | Aceptar                   | Cancelar     |

 Devolver 🔨

Para aquellas solicitudes que se quieran devolver, se marcará el check y posteriormente se pulsará el botón **Devolver**. La aplicación solicitará confirmación, pudiendo incluir observaciones al remitente original.

| Devolución de Sol                | citudes                    |                         |                | × |
|----------------------------------|----------------------------|-------------------------|----------------|---|
| Se dispone a devol<br>operación? | ver al origen las solicitu | des marcadas. ¿Desea co | ntinuar con la |   |
| Observaciones al re              | emitente original:         |                         |                |   |
|                                  |                            |                         |                |   |
|                                  |                            |                         |                |   |
|                                  |                            |                         |                |   |
|                                  |                            |                         |                |   |
|                                  |                            | Acepta                  | Cancelar       |   |

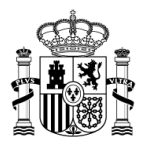

#### Archivar 🔛

El usuario dará por archivada una solicitud, cuando éste sea el propietario de la solicitud y considere que no va a llevar a cabo ninguna otra tramitación con la misma y por ello desea que no se siga visualizando en el buzón de entrada como si estuviera aún pendiente.

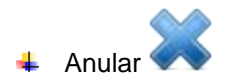

El usuario podrá anular solicitudes. Esta anulación conllevará la anulación de los documentos originales, por ello es imprescindible que ninguno de los documentos de la solicitud se encuentre firmado.

# Visualización y Firma de documentos

La firma de documentos puede ser múltiple o individual.

### FIRMA MÚLTIPLE

Al marcar el check de varios documentos, se procederá a la firma de todos ellos.

Al pulsar el botón **Firmar**, aparecerá la pantalla de validación de firma (Explicado en el manual: <u>Validaciones para datos de la firma</u>), e igualmente mostrará todos aquellos documentos que vayan a ser firmados.

Para aumentar la velocidad de la firma, sobre todo al firmar solicitudes con muchos documentos o al firmar muchas solicitudes a la vez, la última parte se realiza en diferido. De esta forma al firmar, automáticamente redirige a la bandeja de entrada para poder continuar con otras operaciones mientras que la firma se termina en segundo plano. Si se quieren visualizar los documentos firmados muy rápidamente puede ocurrir que el proceso de firma no haya terminado y aparezca un mensaje de que el fichero se está almacenando. Si transcurrido un minuto, el mensaje sigue apareciendo se ha producido algún error en la firma, y habrá que contactar con portafirmas como indica el mensaje de la pantalla.

# FIRMA INDIVIDUAL

Al pulsar sobre el nombre de un documento sin firmar  $\checkmark$  se accede a la pantalla de visualización y firma de documentos.

14

SECRETARÍA DE ESTADO DE PRESUPUESTOS Y GASTOS

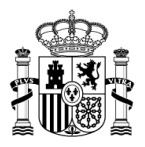

| Docel Web                                  |                  |                   | Visor Doble Ar                                                    | nterior Siguien           | te Copi | ia Imprimible | Validar | Descarg        | ar Origina | al Volver | Inicio  | Bandeja Enti  | ada Ayud      | a    |
|--------------------------------------------|------------------|-------------------|-------------------------------------------------------------------|---------------------------|---------|---------------|---------|----------------|------------|-----------|---------|---------------|---------------|------|
| DocelWeb- DOCUMENTO prueba 1- fic          | chero            | PDF               | .pdf                                                              |                           |         |               |         |                |            | U         | Jsuario | DEMO (PRE     | PRODUC        | CION |
| Firmas: Información de Detalle             | 1                |                   |                                                                   |                           |         |               |         |                |            |           |         |               |               | ^    |
| ENTORNO DESARROLLO PRUEBAS<br>IGAE         |                  |                   |                                                                   |                           |         |               |         |                |            |           |         |               |               |      |
| Fecha de firma:<br>2014-10-14 13:23:32 CET |                  |                   |                                                                   |                           |         |               |         |                |            |           |         |               |               |      |
| Firma documento.                           |                  |                   |                                                                   |                           |         |               |         |                |            |           |         |               |               |      |
|                                            |                  |                   |                                                                   |                           |         | página        | 2 de 3  |                |            |           |         |               |               |      |
|                                            | Ş.               |                   |                                                                   |                           |         |               |         |                |            |           |         |               |               |      |
| 1                                          | Estado           | de ej             | ecución de indicadores operativos                                 | a <mark>05/05/2010</mark> |         |               |         |                |            |           |         |               |               |      |
| 1                                          | POper:<br>Benefi | ativo:<br>ciario: | Programa Operativo FEDER de A<br>Dirección General de Fondos Euro | ndalucía<br>opeos (AN)    |         |               |         |                |            |           |         |               |               |      |
|                                            | Indica           | dores l           | IO CORE                                                           |                           |         |               |         |                |            |           |         |               |               |      |
|                                            |                  |                   | Indicador                                                         |                           |         |               |         | Ejecución real | lizada     |           |         | <i>64</i>     |               |      |
|                                            | Eje Tema         | Cod.              | Nombre                                                            | Unidad                    | 2007    | 2008          | 2009    | 2010           | 2011       | 2012 :    | 2013    | Total Program | ado ejecución |      |
|                                            |                  |                   |                                                                   |                           |         |               |         |                |            |           |         |               |               | ш    |
|                                            |                  |                   |                                                                   |                           |         |               |         |                |            |           |         |               |               | н    |
|                                            |                  |                   |                                                                   |                           |         |               |         |                |            |           |         |               |               | н    |
|                                            |                  |                   |                                                                   |                           |         |               |         |                |            |           |         |               |               | Ξ    |
|                                            |                  |                   |                                                                   |                           |         |               |         |                |            |           |         |               |               |      |
|                                            |                  |                   |                                                                   |                           |         |               |         |                |            |           |         |               |               | н    |
|                                            |                  |                   |                                                                   |                           |         |               |         |                |            |           |         |               |               | н    |
|                                            |                  |                   |                                                                   |                           |         |               |         |                |            |           |         |               |               |      |
|                                            |                  |                   |                                                                   |                           |         |               |         |                |            |           |         |               |               |      |
|                                            |                  |                   |                                                                   |                           |         |               |         |                |            |           |         |               |               | -    |

Al pulsar el botón **Firmar**, aparecerá la pantalla de validación de firma (Explicado en el manual: <u>Validaciones para datos de la firma</u>).

Una vez seleccionado el certificado el documento quedará firmado

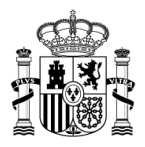

| Docel Web 🖉                                                                                                    |                                                                                               | Visor Doble Anteri                                                                          | or Siguiente                | Copia Imprimibl | le Validar | Descargar          | Original | Volver Inicia | Bandeja Entra  | ada Ayuda    |      |
|----------------------------------------------------------------------------------------------------|-----------------------------------------------------------------------------------------------|---------------------------------------------------------------------------------------------|-----------------------------|-----------------|------------|--------------------|----------|---------------|----------------|--------------|------|
| DocelWeb- DOCUMENTO prueba 1- f                                                                                                    | icheroPDF.pdf                                                                                 |                                                                                             |                             |                 |            |                    |          | Usuario       | DEMO (PRE      | PRODUCC      | ION) |
| Firmas: Información de Detalle  • ENTORNO DESARROLLO PRUEBAS<br>IGAE<br>Fecha de firma:<br>2014-10-14 13:23:32 CET<br>Firma documento. |                                                                                               |                                                                                             |                             |                 |            |                    |          |               |                |              |      |
|                                                                                                    | Estado de ejecución d<br>POperativo: Progran<br>Beneficiario: Direcció<br>Indicadores NO CORE | le indicadores operativos a 06<br>na Operativo FEDER de Anda<br>n General de Fondos Europeo | /05/2010<br>ucía<br>os (AN) |                 |            | <                  |          |               |                |              |      |
|                                                                                                    |                                                                                               | Indicador                                                                                   | _                           |                 |            | Ejecución realizad | la       |               |                |              |      |
|                                                                                                    | Eje Tema Cod.                                                                                 | Nombre                                                                                      | Unidad                      | 2007 2008       | 2009       | 2010 2             | 011 2013 | 2 2013        | Total Programa | do ejecución |      |
|                                                                                                    |                                                                                               |                                                                                             |                             |                 |            |                    |          |               |                |              | E    |

Los botones Anterior y Siguiente mostrarán el documento anterior o siguiente de la solicitud.

- Certificado Caducado -> En el momento de la comprobación del certificado, el certificado está fuera del periodo de validez. Este periodo de validez está indicado dentro del certificado por una fecha de inicio y otra de fin, y se genera en el momento de creación del certificado. Esto no significa que, en el momento de la firma del documento, el certificado estuviese caducado, sólo que en el momento de la verificación sí lo esta.
- Certificado Revocado -> El certificado se encuentra revocado en la Lista de Certificados Revocados de la entidad emisora, es decir, en el momento de la comprobación ya no es válido, pero fue válido hasta un determinado momento en que se revocó. Como en el caso anterior, no significa que, en el momento de la firma del documento, el certificado estuviese revocado, sólo que en el momento de la verificación sí que lo está.

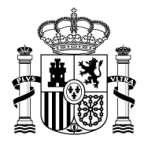

- Certificado no válido, el certificado no es de confianza. -> El certificado no pertenece a una entidad emisora de certificados, de la que se tiene instalado el certificado público de la entidad en el repositorio de Entidades emisoras de certificados raíz de confianza del navegador, contra el que se pueda comprobar que el certificado no ha sido modificado.
- Certificado no validado. CRL caducada. -> Este mensaje indica que al intentar verificar el estado del certificado contra la Lista de Certificados Revocados, donde se comprueba si el certificado está revocado o no, la lista obtenida está caducada, es decir, no tenemos datos actualizados, fiables, de los que podamos saber si el certificado es correcto o está revocado. Cuando se muestre este mensaje avise a su administrador para que actualicen las listas.
- Certificado no validado. Sin conexión a la CRL. -> Este mensaje indica que por algún motivo no se ha podido obtener la Lista de Certificados Revocados (CRL) con la que comprobar si el certificado es correcto o está revocado.

Generalmente este mensaje aparece cuando no tenemos conexión a la red y, por tanto, la aplicación no puede conectarse y obtener la lista con la que comprobar la validez del certificado.

Certificado no validado -> Este mensaje indica que como existe un error en alguno de los certificados o firmas anteriores, no se ha podido comprobar el estado del certificado actual.

#### • Visualización de documentos en paralelo

Para la visualización de documentos en paralelo en primer lugar hay que activar la casilla en Personalización de buzón  $\rightarrow$  Otros  $\rightarrow$  Visualizar los documentos en paralelo

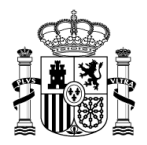

| Buzón Infor           | mación de Firma Otros                                                                      |
|-----------------------|--------------------------------------------------------------------------------------------|
|                       |                                                                                            |
|                       | Visualización                                                                              |
|                       | I Visualizar los documentos en paralelo.                                                   |
|                       | Permisos                                                                                   |
|                       | Sistemao asignados:                                                                        |
|                       | CDB     CoceWeb     RIS Intervencion     SIC3                                              |
|                       | Centros asignados:<br>• Centro UNO-INCOFICADO<br>• Centro de prueba<br>• Usuarios externos |
|                       | Versión XAdES                                                                              |
|                       | Versión XXA65: Versión 122 •                                                               |
|                       |                                                                                            |
|                       |                                                                                            |
|                       |                                                                                            |
| AE Informática Presup | prestaria                                                                                  |

De esta forma cuando la solicitud tenga mas de un documento se mostraran dos documentos a la vez.

La pantalla de revisión de documentos en ventanas paralelas está compuesta por cinco áreas: ventana del documento 1, ventana del documento 2, área de notas, Explorador de documentos y barra superior de botones de la pantalla.

| N. ope.: 12345.6.78.9.0.1234599 Fec. contab.: 07/022012                                                                            | 2. 20120000021 NO: 1                                                                                                    |
|----------------------------------------------------------------------------------------------------|----------------------------------------------------------------------------------------------------|
|                                                                                                    | MD codigo 400<br>isigno POSITIVO a<br>retificación de la Oticana contaile<br>RC código 100<br>Signo POSITIVO a<br>Reterrito de coditoria contaile<br>Reterrito de coditoria contaile<br>Reterrito de coditori contaile<br>Reterrito de coditai contaile<br>Re                                                                                                    |
| CONTABILIDAD DEL ORBIGORBIACE PESTIPUESTO DE GASTOS<br>PESTIPUESTO DE GASTOS<br>EJERCICIOS CERRADOS INVALUENCES (1.) ELERCICO 2012 | obligaciones reconocidas<br>aumento         CONTABILIDAD DEL<br>PESSIPUESTO DE GASTOS<br>UNIVERSIDA DE CASTOS<br>VERSIDA DE CASTOS<br>VERSI |
| AND DEL PRESUPUESTO         0 60C0CM         1           IL         IL         IL         IL                                       | IMPORTE         Cla PGOP         ARDORT.PIERTO         20211         SECCIÓN         15_0empeño de la sectión           111.111.00                                                                                                    |
| IMPORTE (in letra) En caso de más de 5 aplicaciones consignar el importe total del Anexo.                                          | MPORTE (en Intra En zao de más de 5 aplicaciones consignar el importe total del Anexo. IMPORTE<br>OCHO ML QUINENTOS EUROS . 8.500.0                                                                                                    |
| INTERESADO                                                                                                    | CÓDIGO PROVECTO GASTO0123.45.678.9012.34 N°EXPTE.GASTO4444                                                                                                    |

• Ventana del documento 1. Situada en la mitad izquierda de la pantalla contiene:

18

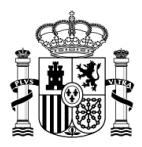

| 🖺 🖀 🖨 🗎 🛛 🛛 📿 🤇 🕄                                                       |                                                                                                    |                                                            |   |                               |                   |
|-------------------------------------------------------------------------|----------------------------------------------------------------------------------------------------|------------------------------------------------------------|---|-------------------------------|-------------------|
| N. ope.: 12345.6.78.9.0.123459                                          | 9 Fec. contab.:07                                                                                                    | /02/2012                                                   |   | NID: 201200000021             | 1                 |
|                                                                         |                                                                                                    | ABLE                                                       |   | MD Códi<br>Signo POSITIVO     | go 400            |
| CONTABILIDAD DEL<br>PRESUPUESTO DE GASTO                                | OPERACIÓN ENLACE                                                                                                    |                                                            | 1 | obligaciones recon<br>aumento | locidas           |
| EJERCICIOS CERRADOS                                                     | Nº APLICACIONES                                                                                                    | 1 EJERCICIO 201                                            | 2 |                               |                   |
| AÑO DEL PRESUPUESTO                                                     | N° APLICACIONES                                                                                                    | <u>1</u> EJERCICIO 201<br>ECCIÓN <u>1</u>                  | 2 |                               |                   |
| AÑO DEL PRESUPUESTO ORGÁNICA PROGR                                      | N° APLICACIONES                                                                                                    | 201                                                        | 2 | IMPORTE                       | Cta_ <u>P</u> GCP |
| AÑO DEL PRESUPUESTO ORGÁNICA PROGR                                      | N° APLICACIONES                                                                                                    | EUERCICIO 201  CCCIÓN 1 ECONÓMICA  1                       |   | IMPORTE<br>111.111,00         | Cta. <u>P</u> GCP |
| AÑO DEL PRESUPUESTO                                                     | N <sup>®</sup> APLICACIONES                                                                                                    | EUERCICIO 201     ECCIÓN 1     ECONÓMICA     I             |   | IMPORTE<br>111.111,00         | Cta, <u>P</u> GCP |
| AÑO DEL PRESUPUESTO                                                     | APLICACIONES                                                                                                    | EJERCICIO 201                                              |   | IMPORTE<br>111.111,00         | Cta.EGCP          |
| AÑO DEL PRESUPUESTO                                                     | Image: Amage: Amage: | _1EJERCICIO 201                                            |   | IMPORTE<br>111.111.00         | Cta. <u>P</u> GCP |
| AÑO DEL PRESUPUESTO<br>ORGÁNICA PROGR<br>1 1                            | AMAPUGACIONES                                                                                                    | ELEROIDO 201                                               |   | IMPORTE<br>111.111,00         | Cta_EGCP          |
| AÑO DEL PRESUPUESTO<br>ORGÂNICA PROGR<br>11                             | Mª APUGACIONES                                                                                                    | ELEROIDO 201                                               |   | IMPORTE<br>111.111,00         | Cta. <u>P</u> GCP |
| AÑO DEL PRESUPUESTO<br>ORGÂNICA PROGR<br>11<br><br>IMPUESTOS INDIRECTOS | Mª APUGACIONES                                                                                                    | EUEROICIO 201                                              |   | IMPORTE<br>111.111,00         | Cta.,EGCP         |
| AÑO DEL PRESUPUESTO<br>ORGÁNICA PROGR<br>11<br><br>IMPUESTOS INDIRECTOS | M* APUGACIONES                                                                                                    | 1ELEROICO 201                                              |   | IMPORTE<br>111.111,00         | Cta, EGCP         |
| AÑO DEL PRESUPUESTO<br>ORGÁNICA PROGR<br>1<br>IMPUESTOS INDIRECTOS      | M* APUGACIONES                                                                                                    | 1         EJERCICIO         201           ECCIÓN         1 | 2 | IMPORTE<br>111.111,00         | Cta_EGCP          |

- o Barra con el nombre del documento que muestra.
- Barra de botones de esta ventana.
  - <u>Siguiente y anterior</u>. Cambia el documento que muestra esta ventana y actualiza el indicador de documento visualizado en el 'Explorador de documentos'.
  - Descargar. Descargar. Descarga al PC del documento con sus firmas.
  - <u>Original</u>. Permite la descarga al PC del documento original, sin firmas.
  - <u>Firmas</u>. Al posicionarse con el cursor encima del botón, si está firmado, muestra información del nombre del certificado de firma.
  - <u>Imprimir</u>. A Muestra en una ventana independiente un documento en formato pdf con la Copia imprimible.
  - <u>Correcto</u>. Actualiza el indicador de documento revisado conforme en el 'Explorador de documentos'.
  - <u>Observaciones</u>. (1) Actualiza el indicador de documento con observaciones en el 'Explorador de documentos'.

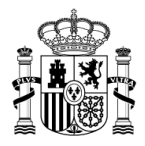

- Ventana del documento 2. Situada en la mitad derecha de la pantalla contiene los mismos elementos que la ventana del documento 1 pero referidos al documento presentado en esta ventana.
- Área de notas. Situada en la mitad inferior izquierda de la pantalla consta de dos columnas (descripción/valor) para escribir o copiar desde los documentos, y posteriormente comparar, información de distintos documentos.

| Notas |  |
|-------|--|
|       |  |
|       |  |
|       |  |
|       |  |
|       |  |
|       |  |

• **Explorador de documentos.** Situado en la mitad inferior derecha de la pantalla, contiene una lista con los documentos. Para cada documento tendremos la siguiente información en distintas columnas:

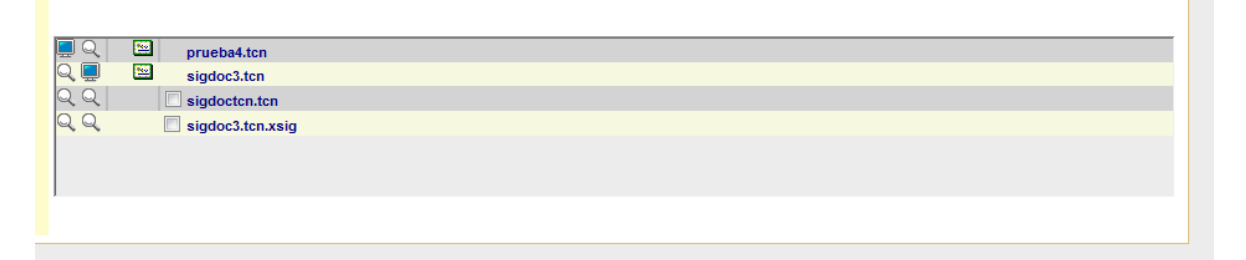

- <u>Mostrar en ventana 1</u>. Al pulsarlo muestra el documento en la ventana 1, cambiando la imagen del botón a .
- <u>Mostrar en ventana 2</u>. Al pulsarlo muestra el documento en la ventana 2, cambiando la imagen del botón a .
- o <u>Resultado de la revisión</u>. Muestra una imagen indicativa.
  - I usuario ha marcado el documento como correcto.
  - I usuario ha indicado que el documento no es correcto.
  - General Stress and the second stress of the second stress of the se
- <u>Firmado</u>. <sup>123</sup> Indica que el documento tiene firma electrónica.

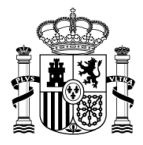

- <u>Para firmar</u>. Columna tipo check que deberá marcar el usuario para indicar que el documento va a ser firmado.
- o <u>Descripción</u>. Identificación con la ruta y nombre del documento.
- Barra superior de botones de la pantalla.
  - <u>Firmar</u>. Nos presenta la pantalla de 'Firma múltiple' con los documentos seleccionados para firmar. Todos los documentos seleccionados deberán tener 'Información de firma' confirmada por el usuario.

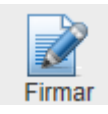

 <u>Ver sólo doc. izda. y derecha</u>. Muestra la visualización individual del documento de la izquierda o de la derecha respectivamente.

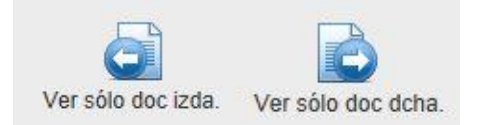

# Ver detalle de la solicitud

Permite la consulta de todos los datos de una solicitud y actualización de algunos campos, dependiendo si se accede desde el Buzón de entrada o el Buzón de salida.

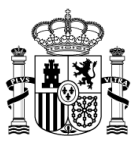

| Docel Web                 |                                                             |                                                                       |          | Descarga | r Enviar | Devolver | Grabar           | Archiva         | Anular  | Volver | <b>Inicio</b> | ()<br>Ayuda |
|---------------------------|-------------------------------------------------------------|-----------------------------------------------------------------------|----------|----------|----------|----------|------------------|-----------------|---------|--------|---------------|-------------|
| Detalle de solicitud      |                                                             |                                                                       |          |          |          |          |                  |                 | Usuario | DEMO   | (PREPF        | ODUCCION    |
|                           | Descripción:<br>Sistema:<br>Remitente:<br>Fecha de<br>alta: | Documentos para firma y adjuntos<br>DocelWeb<br>Usuario<br>23/07/2013 |          |          |          |          | Prio<br>Fecha lí | ridad:<br>mite: | Alta    |        |               |             |
| Observacion<br>Documentos | es del remiten<br>que necesitan                             | te original:<br>firma y documento de información                      |          |          |          |          |                  |                 |         |        |               |             |
| Observacion               | es al remitent                                              | e original:                                                           |          |          |          |          |                  |                 |         |        |               |             |
| Notas perso               | nales:                                                      |                                                                       |          |          |          |          |                  |                 |         |        |               |             |
| Notas de env              | vío de firma:                                               |                                                                       |          |          |          |          |                  |                 |         |        |               |             |
|                           |                                                             |                                                                       |          |          |          |          |                  |                 |         |        |               |             |
|                           | DOCUMENTOS                                                  | :                                                                     |          |          |          |          |                  |                 |         |        |               |             |
|                           |                                                             | Nombre                                                                | Quitar I | irma     |          | Des      | cripción         |                 |         |        |               |             |
|                           |                                                             | OOAA-01-2013.doc                                                      |          |          |          | DOA      | 4-01-201         | 3.doc           |         |        |               |             |
|                           |                                                             | 00AA-06-2013.doc                                                      |          |          |          | 9 OOAA   | -06-2013         | .doc            |         |        |               |             |

#### Buzón de salida

Aquellas solicitudes que hayan sido devueltas, enviadas o archivadas por el usuario o anuladas por el remitente pasarán a la Bandeja de salida.

| salida | -                                      |                                        |                                                                      |                                        |            |                                                                                   |                     | Rei  | mitente (PREPR      |
|--------|----------------------------------------|----------------------------------------|----------------------------------------------------------------------|----------------------------------------|------------|-----------------------------------------------------------------------------------|---------------------|------|---------------------|
|        | PARÁME<br>Solicitude                   | TROS DE FILTRA                         | NDO:<br>Fec. alta de                                                 | esde : Fec. a                          | alta hasta | :<br>Sistema: • Rem                                                               | itente:             | Sók  | o última<br>semana  |
|        | F. Entrada                             | F.Devolución                           | <u>Sistema</u>                                                       | F.Notificación                         | Correo     | Descripción de la solicitud                                                       | Remitente           | Obs. | Documentos          |
|        | 29/07/2011                             | 29/07/2011                             | DocelWeb                                                             | N/A                                    |            | #7918 preproducción 10:43                                                         | N,                  | Q    | 谢 рЗ                |
|        |                                        |                                        |                                                                      |                                        |            | 01 - Contr. obrac - 0.00 Europ                                                    | F                   |      | - EVD 2220          |
|        | 03/03/2011                             | 03/03/2011                             | IRIS<br>Intervencion                                                 | 03/03/2011                             |            | 01 - Contr. Obras - 0,00 Euros                                                    |                     |      | E LAP_3239          |
|        | 03/03/2011                             | 03/03/2011<br>03/03/2011               | IRIS<br>Intervencion<br>IRIS<br>Intervencion                         | 03/03/2011<br>03/03/2011               |            | 01 - Contr. obras - 0,00 Euros                                                    | F                   |      | EXP_3239            |
|        | 03/03/2011<br>03/03/2011<br>02/03/2011 | 03/03/2011<br>03/03/2011<br>03/03/2011 | IRIS<br>Intervencion<br>IRIS<br>Intervencion<br>IRIS<br>Intervencion | 03/03/2011<br>03/03/2011<br>03/03/2011 |            | 01 - Contr. obras - 0,00 Euros<br>03 - Contr. consult. asistencia - 0,00<br>Euros | F.<br>Administrador |      | EXP_3230<br>EXP_718 |

(Pantalla de solicitudes devueltas)

En la parte superior, se encuentran los parámetros por los que se puede filtrar la consulta.

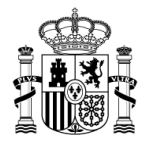

Dependiendo de la elección realizada por el usuario en el parámetro solicitudes, la búsqueda devolverá aquellas solicitudes que hayan sido devueltas, anuladas, enviadas o archivadas a una fecha o durante la última semana.

En la parte inferior de la pantalla, debajo del listado, aparece el total de registros que se han encontrado.

El resultado de la búsqueda se presentará paginado siempre y cuando el total de registros encontrados sea superior a 20 (registros mostrados por defecto en una página).

El usuario, navegará sobre las diferentes páginas para poder consultar el listado completo.

De cada solicitud se mostrarán los siguientes datos:

- Fecha entrada
- Fecha devolución / anulación / envío / archivo (dependiendo del estado)
- Sistema
- Fecha notificación (para solicitudes devueltas)
- Correo (para solicitudes devueltas)

Cuando el remitente de la solicitud tenga asociada una cuenta de correo, aparecerá la imagen <sup>™</sup> para correos enviados correctamente ó <sup>№</sup> para correos fallados

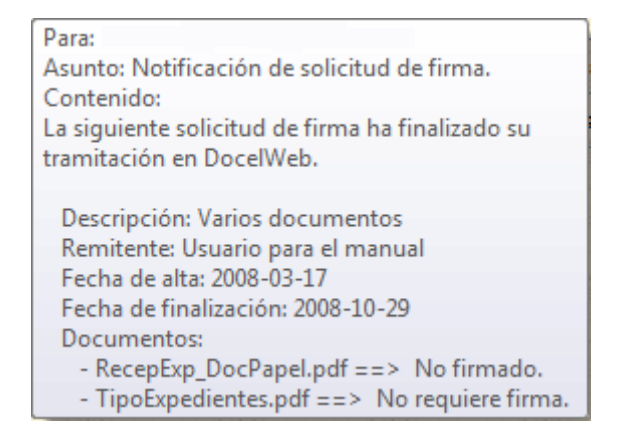

Error: <u>El e-mail no fue enviado correctamente</u>, Para: Asunto: Notificación de solicitud de firma. Contenido: La siguiente solicitud de firma ha finalizado su tramitación en DocelWeb. Descripción: DOC00033.tcn Remitente: Usuario para el manual Fecha de alta: 2008-04-10 Fecha de finalización: 2008-10-29 Documentos:

DOC00033.tcn ==> No firmado.

- Descripción de la solicitud
- Remitente (para solicitudes devueltas, anuladas o archivadas)
- Destinatario ((para solicitudes enviadas)

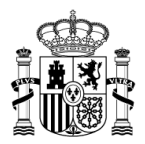

#### Observaciones

Observaciones del remitente: Campo de observaciones del remitente - Usuario para el manual

#### Documentos

Documentos asociados a la solicitud. Será un enlace que permitirá visualizar los documentos. (Explicado en el manual <u>Visualización y firma de documentos</u>)

Los documentos, podrán llevar asociadas dos imágenes: indicará que es un documento firmado, indicará que es un documento no firmado.

Cuando una solicitud tenga varios documentos asociados, mostrará el icono a, y se mostrará el icono 🗐 para documentos adjuntos.

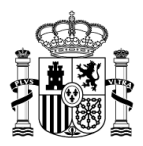

#### Nueva solicitud

|                 | /                                                                                                    |                                                                                                   |                                                                                                    |                                                                                                    | Grabar Grabar y Enviar Grabar y Firmar Inicio                                                                                                    |
|-----------------|----------------------------------------------------------------------------------------------------|---------------------------------------------------------------------------------------------------|----------------------------------------------------------------------------------------------------|----------------------------------------------------------------------------------------------------|----------------------------------------------------------------------------------------------------|
| icitud          |                                                                                                    |                                                                                                   |                                                                                                    |                                                                                                    | Usuario de pruebas (DES                                                                                                    |
| DATOS DE LA SOL | CITUD:                                                                                                 |                                                                                                   |                                                                                                    |                                                                                                    |                                                                                                    |
| Descripción:    |                                                                                                    |                                                                                                   |                                                                                                    |                                                                                                    | (*)                                                                                                    |
| Observaciones:  |                                                                                                    |                                                                                                   |                                                                                                    |                                                                                                    |                                                                                                    |
|                 | No existen textos definidos                                                                            |                                                                                                   |                                                                                                    | Añadir Ob                                                                                                    | iservaciones Predefinidas                                                                                                    |
| Prioridad       |                                                                                                    |                                                                                                   |                                                                                                    |                                                                                                    |                                                                                                    |
| aita            |                                                                                                    |                                                                                                   |                                                                                                    |                                                                                                    |                                                                                                    |
|                 |                                                                                                    |                                                                                                   | T                                                                                                    |                                                                                                    |                                                                                                    |
|                 |                                                                                                    | Crear Carpeta                                                                                     | Crear Documento                                                                                                    | Eliminar Elemento                                                                                                    |                                                                                                    |
| Documento       |                                                                                                    |                                                                                                   |                                                                                                    | Descripción                                                                                                    | Necesita Firma                                                                                                    |
|                 |                                                                                                    |                                                                                                   |                                                                                                    | Directorio                                                                                                    |                                                                                                    |
|                 | en incorporarse al sistema los d<br>contenido de los documentos q<br>, por lo que no se puede utilizar | locumentos necesarios<br>jue incorpora al sistem<br>r para almacenar docu<br>do de Presupuestos y | s para la relación del usual<br>na. A estos efectos se infor<br>imentos de distinta clasific<br>Gastos (SEPG), el acceso | io con la Administración Presu<br>ma de que este sistema está c<br>ación. Respecto a la LOPD est<br>a los sistemas de información<br>la Secretaría de Estado de Ha | ipuestaria. El usuario es en todo caso<br>clasificado como de nivel de seguridad bajo<br>le sistema no custodia datos de carácter<br>u y a otros contenidos o servicios electrónicos |

En esta pantalla se permite añadir una nueva solicitud, con los siguientes campos:

- Descripción
- Observaciones
- Indicador de Prioridad alta
- Documentos

Se pulsará **Crear Documento** y se indicará si Necesita firma, o bien se pulsará **Crear Carpeta** para indicar una ruta.

Para eliminar el documento se pulsará Eliminar Documento

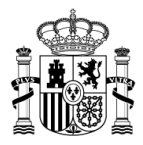

**NOTA:** En las solicitudes se debe incluir, al menos, un documento que requiera firma y NUNCA se podrá eliminar el directorio raíz (por defecto).

Las nuevas solicitudes, una vez grabadas, pasarán al Buzón de Entrada.

Si el usuario pulsa la opción 'Grabar y enviar' una vez grabada la solicitud, se le muestra la página de envío para que la pueda delegar a quien corresponda.

# Agregar documento

|                                                                                                    |                                                                                                    | 1                                                                                                    | 1 1                                                                                                    |                                                                                                    |                                         |
|----------------------------------------------------------------------------------------------------|----------------------------------------------------------------------------------------------------|----------------------------------------------------------------------------------------------------|----------------------------------------------------------------------------------------------------|----------------------------------------------------------------------------------------------------|-----------------------------------------|
| + ttp://cerezo:7111/DOCEL-WEB/a                                                                                                    | plicacion                                                                                                    | ନ + ୯ × 🎯 cer                                                                                                    | zo ×                                                                                                    | And when when                                                                                                    | 6 1 1 1 1 1 1 1 1 1 1 1 1 1 1 1 1 1 1 1 |
| Archivo Edición Ver Favoritos Herramien                                                                                                    | tas Ayuda                                                                                                    |                                                                                                    |                                                                                                    |                                                                                                    |                                         |
| Docel Web 🖉                                                                                                    |                                                                                                    |                                                                                                    |                                                                                                    | Grabar Volve                                                                                                    | r Ayuda                                 |
| Agregar documento                                                                                                    |                                                                                                    |                                                                                                    |                                                                                                    | Usuario de pruebas (DI                                                                                                    | ESARROLLO)                              |
| DATOS DE LA SOLICITUD EL                                                                                                    | KISTENTE:                                                                                                    |                                                                                                    |                                                                                                    |                                                                                                    |                                         |
| Descripción: Propuesta.pd                                                                                                    | f.xsig                                                                                                    |                                                                                                    |                                                                                                    |                                                                                                    |                                         |
| Observaciones:                                                                                                    |                                                                                                    |                                                                                                    |                                                                                                    |                                                                                                    |                                         |
| No ex                                                                                                    | sten textos definidos                                                                                                    |                                                                                                    | Añadir Observacion                                                                                                    | es Predefinidas                                                                                                    |                                         |
| alta                                                                                                    |                                                                                                    |                                                                                                    |                                                                                                    |                                                                                                    |                                         |
| DOCUMENTOS EXISTENTES                                                                                                    | 2                                                                                                    |                                                                                                    |                                                                                                    |                                                                                                    |                                         |
| Propuesta.pdf.xs     prueba 1.txt     prueba 2.txt                                                                                                    | ig .                                                                                                    |                                                                                                    |                                                                                                    |                                                                                                    |                                         |
| DOCUMENTOS A AÑADIR:                                                                                                    |                                                                                                    |                                                                                                    |                                                                                                    |                                                                                                    |                                         |
| * Se recomienda incluir ficheros<br>este tema pinchando aquí.                                                                                                    | sólo en formato PDF. Puede generar fáci                                                                                                    | Imente un PDF desde su docu                                                                                                    | nento original en Word, Excel, etc. Para n                                                                                                    | ás información consulta la ayuda sobre                                                                                                    |                                         |
| * El límite máximo del tamaño de                                                                                                    | e los ficheros que se incorporan al sistem                                                                                                    | a es de 10Mb                                                                                                    |                                                                                                    |                                                                                                    |                                         |
|                                                                                                    |                                                                                                    | -                                                                                                    | *                                                                                                    |                                                                                                    |                                         |
|                                                                                                    | Crear Carpeta                                                                                                    | Crear Documento                                                                                                    | Eliminar Elemento                                                                                                    |                                                                                                    |                                         |
|                                                                                                    |                                                                                                    |                                                                                                    |                                                                                                    |                                                                                                    |                                         |
| Documento                                                                                                    |                                                                                                    |                                                                                                    | Descripción                                                                                                    | Necesita Firma                                                                                                    |                                         |
| E /                                                                                                    |                                                                                                    |                                                                                                    | Directorio                                                                                                    |                                                                                                    |                                         |
| Aviso: Sólo deben incorpo<br>responsable del contenido<br>respecto al ENS, por lo qu<br>personal. En el ambito de<br>electrónicos que se sumin<br>que se regula la política d | rarse al sistema los documentos neces<br>de los documentos que incorpora al si<br>e no se puede utilizar para almacenar a<br>la Secretaría de Estado de Presupuesta<br>istran vía Internet están regulados por l<br>e seguridad de los sistemas de informa- | arios para la relación del usu<br>stema. A estos efectos se inf<br>ocumentos de distinta clasif<br>os y Gastos (SEPG), el accer<br>a Resolución de 27 de febrer<br>ción de la Secretaría General | ario con la Administración Presupuestar<br>rma de que este sistema está clasificar<br>cación. Respecto a la LOPD este sistem<br>o a los sistemas de información y a otro<br>o de 2009, de la Secretaría de Estado o<br>de Presupuestos y Gastos y de la I.G.A | ia. El usuario es en todo caso<br>do como de nivel de seguridad bajo<br>na no custodia datos de carácter<br>so contenidos o servicios<br>e Hacienda y Presupuestos, por la<br>VE. |                                         |
| r detalle Solicitud                                                                                                    |                                                                                                    |                                                                                                    |                                                                                                    |                                                                                                    | <b>€</b> 100% ▼                         |

En esta pantalla se permite añadir un documento a una solicitud existente:

Descripción de la solicitud existente (no se podrá modificar)

• Observaciones (para justificar la adición del fichero a la solicitud)

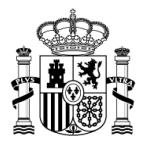

- Indicador de Prioridad alta (no se podrá modificar)
- Lista de documentos existentes
- Tabla para agregar nuevos documentos a la solicitud

La funcionalidad de dicha tabla es la misma que en el caso de nueva solicitud

Se pulsará **Crear Documento** y se indicará si Necesita firma, o bien se pulsará **Crear Carpeta** para indicar una ruta.

Para eliminar el documento se pulsará Eliminar Documento

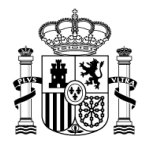

# Personalización del buzón

En esta pantalla se podrán personalizar ciertos aspectos de la aplicación.

| zación del bu<br>Revisores | zón                            |                                 |               |                |     |                       |
|----------------------------|--------------------------------|---------------------------------|---------------|----------------|-----|-----------------------|
| Revisores                  |                                |                                 |               |                | Usu | ario de pruebas (DES/ |
|                            | Información de Firma           | Información de Solicitud        | Otros         |                |     |                       |
| Notifica                   | ión                            |                                 |               |                |     |                       |
| Votifie                    | ar por correo los cambios en   | solicitudes en mi buzón         |               |                |     |                       |
|                            | Correo electrónico: prue       | bas@igae.minhap.es              |               |                |     |                       |
|                            | ar todas las notificaciones y  | envio de resumen en un correo d | iario         |                |     |                       |
| Enviar un                  | correo de prueba a la direcci  | ón configurada                  |               |                |     |                       |
| Prueba                     | e envío de correo              |                                 |               |                |     |                       |
| Copias                     | lectrónicas                    |                                 |               |                |     |                       |
| E Recib                    | r las conias imprimibles de tr | ndos los documentos firmados e  | n pruebas@i   | igae minhan es |     |                       |
| 1_ 10010                   | nas copias imprimibres de o    |                                 | in processage | gue.minup.ea.  |     |                       |
| Fuera d                    | Oficina                        |                                 |               |                |     |                       |
| Calen                      | lario fuera de oficina         |                                 |               |                |     |                       |
|                            |                                | _                               |               |                |     |                       |
|                            | Fec. alta desde :              | Fec. alta hasta :               |               |                |     |                       |
| Mensaje:                   |                                |                                 | _             |                |     |                       |
|                            |                                |                                 |               |                |     |                       |
|                            |                                |                                 |               |                |     |                       |
|                            |                                |                                 |               |                |     |                       |
| Tes                        | ria                            |                                 |               |                |     |                       |
| atica Presupuest           |                                |                                 |               |                |     |                       |

# BUZÓN

| cel Web 🖉                                             |                                            |                         |
|-------------------------------------------------------|--------------------------------------------|-------------------------|
| zación del buzón                                      |                                            | Usuario de pruebas (DES |
| Revisores Información de Firma Informació             | ón de Solicitud Otros                      |                         |
| Notificación                                          |                                            |                         |
| Votificar por correo los cambios en solicitudes en    | a mi buzón                                 |                         |
| Correo electrónico: pruebas@igae.minh                 | iap.es                                     |                         |
| 🗖 Agrupar todas las notificaciones y envío de resum   | nen en un correo diario                    |                         |
| Enviar un correo de prueba a la dirección configurada |                                            |                         |
| Prueba de envio de correo                             |                                            |                         |
| Copias Electrónicas                                   |                                            |                         |
| Recibir las copias imprimibles de todos los docun     | nentos firmados en pruebas@igae.minhap.es. |                         |
| Fuera de Oficina                                      |                                            |                         |
| Calendario fuera de oficina                           |                                            |                         |
| _                                                     | _                                          |                         |
| Fec. alta desde : 🖉 Fec                               | c. alta hasta :                            |                         |
| Mensaje:                                              |                                            |                         |
|                                                       |                                            |                         |
|                                                       |                                            |                         |
|                                                       |                                            |                         |
| itica Presupuestaria                                  |                                            |                         |
|                                                       |                                            |                         |

SECRETARÍA DE ESTADO DE PRESUPUESTOS Y GASTOS

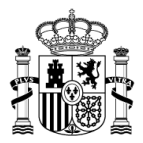

# Notificación

Solicitar que se reciba un correo electrónico, en la dirección que se indique, cuando se reciban solicitudes de firma para el usuario.

| 🔄   🛃 🦪 🍈 🐟 🔹 💿   🗢 🔹 DocelWeb, nueva solicitud de firma - Mensaje (HTML)                                                                                                    |                                                                                                    |                                                       |         |                                                            |                 |      |  |  |
|----------------------------------------------------------------------------------------------------|----------------------------------------------------------------------------------------------------|-------------------------------------------------------|---------|------------------------------------------------------------|-----------------|------|--|--|
| Archivo                                                                                                    | lensaje                                                                                                    |                                                       |         |                                                            |                 | ۵ 😮  |  |  |
| 🗟 🗙 🍇                                                                                                    | Responder<br>Responder a todos<br>Reenviar                                                                                                    | <ul> <li>Al jefe</li> <li>Al jefe</li> <li></li></ul> | Mover   | Aarcar como no leído<br>☐ Categorizar ▼<br>¥ Seguimiento ▼ | a →<br>Traducir | Zoom |  |  |
| Eliminar                                                                                                    | Responder                                                                                                    | Pasos rápidos                                         | G Mover | Etiquetas 🖓                                                | Edición         | Zoom |  |  |
| De:<br>Para:<br>CC:<br>Asunto:                                                                                                    | De:       Sistema_DOCELWEB <direccion_no_valida_para_responder@olmo2.sge.igae.minhac.es>       Enviado el:       viernes 09/08/2013 8:23         Para:       S         CC:       Asunto:       DocelWeb_nueva solicitud de firma</direccion_no_valida_para_responder@olmo2.sge.igae.minhac.es> |                                                       |         |                                                            |                 |      |  |  |
| Asunto: DocelWeb, nueva solicitud de firma Por favor, consulte su buzón de entrada en DocelWeb, ha recibido una nueva solicitud de firma electrónica del sistema DOCELWEB. Remitente: Remitente Descripción de la solicitud: Solicitud 1 - Documento número 1: DOCUMENTO 1 |                                                                                                    |                                                       |         |                                                            |                 |      |  |  |

Agrupar todas las notificaciones en un solo correo diario

Se incluye un botón para comprobar que el envío de los correos funciona para la cuenta que se indique.

# Copias imprimibles

Se recibirán las copias imprimibles en el buzón especificado en Notificación

#### Fuera de Oficina

Si un usuario desea enviar o devolver una solicitud a otro usuario que tiene indicado un período de ausencia, la aplicación le mostrara un mensaje por pantalla al primero y no le permitirá llevar a cabo dicha acción.

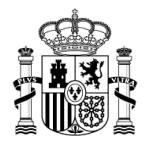

### REVISORES

Si un usuario tiene definido un revisor, este segundo recibirá todas aquellas solicitudes dirigidas al primero en su bandeja de entrada y una vez las haya aceptado o rechazado vuelven a ser dirigidas al buzón de entrada del primer usuario.

La figura del revisor es simplemente un usuario que a modo de recomendación, le indicará a otro usuario si es conveniente aceptar o rechazar la solicitud.

Además dicho revisor, puede encargarse de todas las solicitudes del usuario revisado o de determinadas solicitudes, dependiendo de la aplicación de la cual provenga la solicitud.

| C S I Mttp://cerezo:7111/DOCEL-WEB/aplicacion    | ×5+Q                        | 🤗 cerezo 🛛 🗙 | Anti uno un      | <u>ල ක</u> රා සංකාශය සංකාශය සංකාශය සංකාශය සංකාශය සංකාශය සංකාශය සංකාශය සංකාශය සංකාශය සංකාශය සංකාශය සංකාශය සංකාශය සංකාශය<br>සංකාශය සංකාශය සංකාශය සංකාශය සංකාශය සංකාශය සංකාශය සංකාශය සංකාශය සංකාශය සංකාශය සංකාශය සංකාශය සංකාශය සංකාශය සංකාශය ස |
|--------------------------------------------------|-----------------------------|--------------|------------------|----------------------------------------------------------------------------------------------------|
| Archivo Edición Ver Favoritos Herramientas Ayuda |                             |              |                  |                                                                                                    |
| Docel Web                                        |                             |              | Grabar           | Inicio Ayuda                                                                                                    |
| Personalización del buzón                        |                             |              | Usuario de prueb | as (DESARROLLO)                                                                                                    |
| Buzón Revisores Información de Firma Info        | ormación de Solicitud Otros |              |                  |                                                                                                    |
| Tipo de revisor                                  |                             |              |                  |                                                                                                    |
| Sin revisor                                      |                             |              |                  |                                                                                                    |
|                                                  |                             |              |                  |                                                                                                    |

• El usuario puede no tener revisor:

#### • Un revisor para todas las solicitudes:

| The second second second second second second second second second second second second second second second se |                                                                                                    |
|----------------------------------------------------------------------------------------------------|----------------------------------------------------------------------------------------------------|
| CEL-WEB/aplicacion $ ho \star c \star$ @ cerezo $	imes$                                                         | යි ගි                                                                                                    |
| Herramientas Ayuda                                                                                              |                                                                                                    |
| 1                                                                                                    | Grabar Inicio Ayuda                                                                                                    |
|                                                                                                    | Usuario de pruebas (DESARROLI                                                                                                    |
| ormación de Firma Información de Solicitud Otros                                                                |                                                                                                    |
| or                                                                                                    |                                                                                                    |
|                                                                                                    |                                                                                                    |
| Revisor único                                                                                                   |                                                                                                    |
| Revisor: ADMIN Usuario admin Seleccionar                                                                        |                                                                                                    |
|                                                                                                    | EL-WEB/aplicacion     P ~ C ×     C crezo     ×       Herramientas     Ayuda       Image: Second Second Seco |

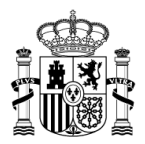

• Varios revisores para las diferentes aplicaciones:

| A Mercerezo:7111/DOCEL-WER/au           | nlicacion      |                |           | 0 - d X @ come        | ~ |          |           |         |           |
|-----------------------------------------|----------------|----------------|-----------|-----------------------|---|----------|-----------|---------|-----------|
| Archivo Edición Ver Eavoritos Herramien | itas Avuda     |                |           |                       |   |          |           |         | 00 00 00  |
|                                         |                |                |           |                       |   |          |           |         |           |
| Docel Web /                             |                |                |           |                       |   |          |           |         |           |
| 2000 11 20                              |                |                |           |                       |   |          | Grabar    | Inicio  | Ayuda     |
| Personalización del buzón               |                |                |           |                       |   | Usuario  | de prueba | as (DES | SARROLLO) |
|                                         |                |                |           |                       |   |          |           |         |           |
| Buzón Revisores Información             | de Firma       | Información de | Solicitud | Otros                 |   |          |           |         |           |
|                                         |                |                |           |                       |   |          |           |         |           |
| Tipo de revisor                         |                |                |           |                       |   |          |           |         |           |
| Revisor por aplicación 💌                |                |                |           |                       |   |          |           |         |           |
| Revis                                   | or por aplic:  | ación          |           |                       |   |          |           |         |           |
|                                         | et het skue    |                |           |                       |   |          |           |         |           |
| Sist                                    | tema           | eleccionar     | Login     | Nombre                |   | Eliminar |           |         |           |
| Doc                                     | celWeb S       | eleccionar USI | JMAN1     | Usuario para CENTRO 1 |   | Eliminar |           |         |           |
| G                                       | AL@ S          | eleccionar     |           |                       |   | Eliminar |           |         |           |
| IF<br>Interv                            | RIS<br>vencion | eleccionar     |           |                       |   | Eliminar |           |         |           |
| PRI                                     | Uebas S        | eleccionar     |           |                       |   | Eliminar |           |         |           |
| L                                       | 79             |                |           |                       |   |          |           |         | ]         |

# INFORMACIÓN DE FIRMA

| 201    | cel Web /                                                                               | 📈 😤 🖗                    |
|--------|-----------------------------------------------------------------------------------------|--------------------------|
| ~~~    |                                                                                         | Grabar Inicio Ay         |
| onalla |                                                                                         | Usuano de proebas (DESAR |
| uzón   | Revisores Información de Firma Información de Solicitud Otros                           |                          |
|        | Acción                                                                                  |                          |
|        | Acción: Firma 💌                                                                         |                          |
|        | 🔽 Mostrar nor defecto la acción seleccionada                                            |                          |
|        | y mostal por delecto la acción selecciónada.                                            |                          |
|        | Rol firmante                                                                            |                          |
|        | Cargo                                                                                   | Ordenar                  |
|        | Cargo 1<br>Cargo 2                                                                      | R + 1                    |
|        |                                                                                         |                          |
|        | Unidad                                                                                  | Gine Cordenar            |
|        | onidad 1                                                                                |                          |
|        | Organización                                                                            | 🛐 Ordenar                |
|        | Organización 1                                                                          | ×                        |
|        | 🔽 Mostrar por defecto el primer texto que se encuentra en Cargo, Unidad y Organización. |                          |
|        | Información Adicional                                                                   |                          |
|        | Información Adicional                                                                   | Cordenar Gridenar        |
|        | Información 1                                                                           | ×                        |
|        | iv mostral por delecto el primer texto que se encuentra en información adicional.       |                          |

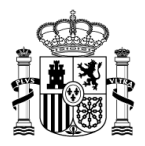

# Acción

## Rol firmante

Podrán añadirse distintos textos para los roles de Cargo, Unidad u Organización, pulsando el botón 💶.

Cuando exista más de un texto, podrán eliminarse × y ordenar 1. Igualmente se podrá señalar que se muestre por defecto el primer texto.

### Información adicional

Podrán añadirse textos para Información Adicional, pulsando el botón 🖬.

Cuando exista más de un texto, podrán eliminarse × y ordenar 1. Igualmente se podrá señalar que se muestre por defecto el primer texto.

#### **INFORMACIÓN DE SOLICITUD**

| http://cerer    | o:7111/DOCEL-WEB/aplicacion        | a a contra de activitar      | P + C × Ø cerezo     | × | Ank | -                | _       | (<br>() () |
|-----------------|------------------------------------|------------------------------|----------------------|---|-----|------------------|---------|------------|
| Docel V,        | Veb J                              |                              |                      |   |     | Grahar           |         | Avuda      |
| sonalización de | buzón                              |                              |                      |   | ŝ   | Usuario de prueb | as (DES | SARRO      |
| Buzón Revisor   | s Información de Firma             | Información de Solicitud     | Otros                |   |     |                  |         |            |
| Obse            | rvaciones solicitud                |                              |                      |   |     |                  |         |            |
|                 |                                    | Observaciones S              | Solicitud            |   |     | Ordenar          |         |            |
|                 |                                    | Envío urgente                |                      |   | ×   |                  |         |            |
|                 |                                    | Firma de aplicación          |                      |   | ×   | 1                |         |            |
|                 |                                    | Firma de sistema destino     |                      |   | ×   | 1                |         |            |
| <b>I</b> ∑ M    | ostrar por defecto el primer texto | que se encuentra en observad | ciones de solicitud. |   |     |                  |         |            |

Podrán añadirse textos para Observaciones, pulsando el botón 🖬.

Cuando exista más de un texto, podrán eliminarse × y ordenar 1. Igualmente se podrá señalar que se muestre por defecto el primer texto.

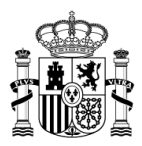

#### OTROS

| Anna Anna                                                            |                                                                     |                          |                 |   |            |                      |
|----------------------------------------------------------------------|---------------------------------------------------------------------|--------------------------|-----------------|---|------------|----------------------|
| (-) (-) (-) http://cerezo:7111/D                                     | OCEL-WEB/aplicacion                                                 |                          | ク・ Ċ × 🎯 cerezo | × | Ank when   | G ☆ @                |
| Archivo Edición Ver Favoritos                                        | Herramientas Ayuda                                                  |                          |                 |   |            |                      |
| Docel Web                                                            | J.                                                                  |                          |                 |   |            | Grabar Inicio Ayuda  |
| Personalización del buzón                                            | 6                                                                   |                          |                 |   | Usuario de | pruebas (DESARROLLO) |
| Buzón Revisores Ir                                                   | formación de Firma                                                  | Información de Solicitud | Otros           |   |            |                      |
| Visualizació                                                         | n                                                                   |                          |                 |   |            |                      |
| Visualizar I                                                         | os documentos en paralelo                                           |                          |                 |   |            |                      |
| Permisos                                                             |                                                                     |                          |                 |   |            |                      |
| Sistemas asign                                                       | ados:                                                               |                          |                 |   |            |                      |
| - CIBI<br>- DoceIW<br>- GAL@<br>- IRIS Inte<br>- PRUeba              | eb<br>rvencion<br>s                                                 |                          |                 |   |            |                      |
| Centros asigna                                                       | dos:                                                                |                          |                 |   |            |                      |
| CENPRI<br>CENTRO<br>CENTRO<br>CENTRO<br>CENTRO<br>IGAE –<br>centro t | 19<br>) AGOSTINO<br>) PRUJL-N<br>INO - MODIFICADO<br>Pruebas 2<br>2 |                          |                 |   |            |                      |
| Versión XAc                                                          | ES                                                                  |                          |                 |   |            |                      |
| Versión XAdES                                                        | Versión por defecto                                                 |                          |                 |   |            |                      |
| Formato de                                                           | Descarga                                                            |                          |                 |   |            |                      |
| Formato de De                                                        | scarga: Versión por defecto                                         | •                        |                 |   |            |                      |
|                                                                      |                                                                     |                          |                 |   |            |                      |
|                                                                      |                                                                     |                          |                 |   |            |                      |
| IGAE Informática Presupuestaria                                      |                                                                     |                          |                 |   |            |                      |
|                                                                      |                                                                     |                          |                 |   |            | € 100% ▼             |
|                                                                      |                                                                     |                          |                 |   |            |                      |

#### Visualización

#### Permisos

Sistemas asignados para recibir documentos y centro asignado al usuario.

#### Versión XAdES

Desde este apartado el usuario podrá definir la versión XAdES que desea utilizar durante el proceso de firma.

Actualmente ofrece 3 valores diferentes: Versión por defecto, Versión XAdES 1.2.2 y Versión XAdES 1.3.2.

Todos los usuarios en el momento que son dados de alta tendrá asociada la versión por defecto y si ellos lo consideran oportuno podrán modificarla desde esta pantalla.

# Formato descarga

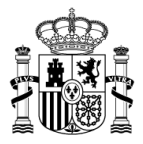

Desde este apartado el usuario podrá definir la versión de descarga para las copias imprimibles que desea utilizar: Por defecto, XADES-A, XADES-X-L

#### Listado de Envíos CORINTO

Permite consultar todos los envíos que ha hecho el usuario mediante Corinto.

| Docel Web           | 4                           |            |              |       |        |         | Inicio Ayuda        |
|---------------------|-----------------------------|------------|--------------|-------|--------|---------|---------------------|
| Listado de envíos C | DRINTO                      |            |              |       |        | Remiter | ite (PREPRODUCCION) |
|                     | Solicitud                   | Fecha      | Destinatario | Notas | Recibo | Estado  |                     |
|                     | prueba 1.txt                | 08-04-2013 | [280783] -   |       | 1382   | 9       |                     |
|                     | solicitud con fichero de AR | 08-04-2013 | 280783       |       | 1383   | ۹       |                     |
|                     | prueba 1.txt                | 08-04-2013 | 280783       |       | 1384   | ۹       |                     |
|                     | solicitud con fichero de AR | 08-04-2013 | 280783       | ę     | 1385   | %       |                     |
|                     | prueba 1.txt                | 08-04-2013 | 280783       |       | 1386   | %       |                     |
|                     | solicitud con fichero de AR | 08-04-2013 | 280783       |       | 1394   | ۹       |                     |
|                     | prueba 1.txt                | 08-04-2013 | 280783       |       | 1395   | ۹       |                     |
|                     | 1-3                         | 09-04-2013 | 280783       |       | 1397   | 9       |                     |
|                     | solicitud con fichero de AR | 15-04-2013 | 280783       | ę     | 1399   | ۹       |                     |

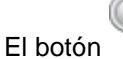

n 🔊 permite obtener el detalle de una solicitud.

| Detalle de la solicitud                                                                                                   | ×       |
|----------------------------------------------------------------------------------------------------|---------|
| Estado actual: Resuelto                                                                                                   | -       |
| Histórico:<br>Pendiente - (08-04-2013; 16:55:50)<br>Firmado - (17-09-2013; 17:10:10)<br>Resuelto - (17-09-2013; 17:14:27) | E       |
|                                                                                                    | Aceptar |

## Administración de centro

► Centros

Permite consultar y modificar los centros a los que está asignado un usuario.

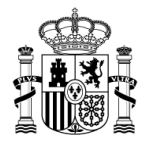

| Docel Web                      | inicio Ayuda              |     |
|--------------------------------|---------------------------|-----|
| Consulta de centros y usuarios | Usuario DEMO (PREPRODUCCI | ON) |
|                                |                           |     |
| Centros                        | Usuarios                  |     |
|                                | A                         |     |
|                                | c                         |     |
|                                | Usuario DEMO              |     |
| Administración Presupuestaria  | G                         |     |
| Administration in resultation  | M                         |     |
|                                | Usuario DEMO              |     |
|                                | Usuario DEMO              |     |
| Curso Tramitación electrónica  | Usuario R                 |     |
|                                | Usuario                   |     |
|                                | Usuario X                 |     |
|                                | Usuario RX                |     |
|                                |                           |     |

Se mostrará, por un lado, una lista con los centros y por otro los usuarios asignados a cada centro.

Centros

Será un enlace que permitirá ir a la pantalla de detalles del centro

Pulsando en el centro se accede a la pantalla "Consulta de centros y usuarios. Modificación de centro".

| Docel Web                               |                                                      |              |                        | Grabar  | Volver |        | (C)<br>Ayuda |
|-----------------------------------------|------------------------------------------------------|--------------|------------------------|---------|--------|--------|--------------|
| Consulta de centros y usuarios. Modifio | cación de centro                                     |              |                        | Usuario | DEMO ( | PREPRO | DDUCCION)    |
|                                         | Descripción: Ao                                      | Iministracio | ón Presupuestaria      |         |        |        |              |
|                                         | Usuarios                                             | _            | Usuarios del centro    | _       |        |        |              |
|                                         | Usuario R<br>Usuario RXD<br>Usuario R3<br>Usuario R4 |              | R<br>S<br>Usuario DEMO |         |        |        |              |
|                                         |                                                      | ⇒            |                        |         |        |        |              |
|                                         |                                                      | <b>(</b>     |                        |         |        |        |              |
|                                         |                                                      |              |                        |         |        |        |              |
|                                         |                                                      |              |                        |         |        |        |              |

Se mostrarán dos tablas: a la izquierda los usuarios que no están asignados al centro y a la derecha los usuarios ya asignados.

Los botones y asociarán o quitarán usuarios al centro. Posteriormente se pulsará el botón **Grabar** para realizar los cambios.

Usuarios

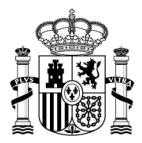

| 2               |                        |                                |   |             |                   |               | Eliminar | Grabar  | Volver | Inicio | Ayu |
|-----------------|------------------------|--------------------------------|---|-------------|-------------------|---------------|----------|---------|--------|--------|-----|
| alle de Usuario |                        |                                |   |             |                   |               | l        | Jsuario | DEMO   | (PREPR | ODU |
|                 |                        |                                |   |             |                   |               |          |         |        |        |     |
|                 | Login:                 | DEMO (*)                       |   |             |                   |               |          |         |        |        |     |
|                 | Nombre:                | Usuario DEMO                   |   |             |                   | (*)           |          |         |        |        |     |
|                 | Cargo:                 | Administrador                  |   |             |                   | (*)           |          |         |        |        |     |
|                 | Correo<br>electrónico: |                                |   |             |                   |               |          |         |        |        |     |
|                 | Comentario:            |                                |   |             |                   |               |          |         |        |        |     |
|                 |                        |                                |   |             |                   |               |          |         |        |        |     |
|                 | Crupo                  | Administrations de Oceatre -   |   |             |                   |               |          |         |        |        |     |
|                 | Grupo.                 | Administradores de Centro 🔹    |   |             |                   |               |          |         |        |        |     |
|                 |                        | C                              |   |             | C                 |               |          |         |        |        |     |
|                 |                        | Centros                        |   |             | Administración    | TOS asociados |          |         |        |        |     |
|                 |                        |                                |   |             | Tramitación       |               |          |         |        |        |     |
|                 |                        |                                |   |             |                   |               |          |         |        |        |     |
|                 |                        |                                |   | $\langle -$ |                   |               |          |         |        |        |     |
|                 |                        |                                |   |             |                   |               |          |         |        |        |     |
|                 |                        | -                              |   |             |                   |               |          |         |        |        |     |
|                 | 8102                   | Sistemas                       |   |             | Siste             | mas asignados |          |         |        |        |     |
|                 | AUDInet                |                                | Â |             | IRIS Intervencion |               |          |         |        |        |     |
|                 | Sistema d              | le seguimiento de subvenciones | = |             | GAL@              |               |          |         |        |        |     |
|                 | ATENEA                 |                                |   |             |                   |               |          |         |        |        |     |
|                 | Fondos 20              | 007                            | * |             |                   |               |          |         |        |        |     |

#### Será un enlace que permitirá ir a la pantalla de detalles del usuario

Se podrá modificar la información relativa al usuario o bien dar de baja al mismo.

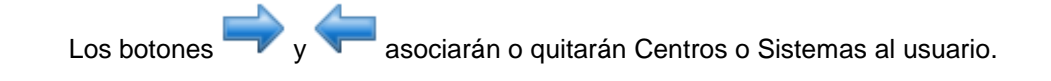

Usuarios

| Docel H  | Veb   |            |                  | Alta Inicio          | (C)<br>Ayuda |
|----------|-------|------------|------------------|----------------------|--------------|
| Usuarios |       |            |                  | Usuario DEMO (PREPRO | DDUCCION)    |
|          |       |            |                  |                      |              |
|          | Login | Nombre     | Cargo            | Correo electrónico   |              |
|          | SG    | А          | Jefe de Proyecto | FA@igae.minhap.es    |              |
|          | EX    | С          | Desarrollador    | rc@.igae.minhap.es   |              |
|          | S     | Co         | Equipo SIC3      | AC@igae.minhap.es    |              |
|          | EXC   | G          | Desarrollador    | jgi@igae.minhap.es   |              |
|          | E     | M          | Desarrollador    | IM @.igae.minhap.es  |              |
|          | SGO   | R          | Jefe de Área     | JR@igae.minhap.es    |              |
|          | S     | S          | CSC              | S@igae.minhap.es     |              |
|          | R     | Usuario R  | Administrador    | R@igae.minhap.es     |              |
|          | RX    | Usuario RX | Administrador    | RX@igae.minhap.es    |              |
|          | R     | Usuario    | Administrador    | R21@igae.minhap.es   |              |

El login será un enlace que permitirá ir a la pantalla de detalles del usuario.

#### Buzones de Firma:

Permite el envío de solicitudes a buzones genéricos, en lugar de a un usuario concreto. Estos buzones incluyen a un grupo de usuarios, todos ven la misma solicitud y pueden actuar sobre ella.

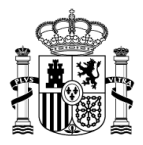

Para envíar una solicitud a un buzón de firma el procemiento es igual que envíar la solicitud a un usuario concreto pero escribiendo o seleccionando el buzón concreto. El nombre de todos los buzones empieza por **GF-**.

| Docel Web            | 2                |               |                             |           |                              |      |                 | 🕰 ⇐ 🕋 🔯<br>Enviar Volver Inicio Ayuda |
|----------------------|------------------|---------------|-----------------------------|-----------|------------------------------|------|-----------------|---------------------------------------|
| Enviar Solicitud(es) |                  |               |                             |           |                              |      | Alonso Torezano | , José Manuel (PREPRODUCCION)         |
|                      | DATOS PARA ENV   | /IAR:         |                             |           |                              |      |                 |                                       |
|                      | Id.              | Destinatario: | GF-BUZON Seleccionar        |           |                              |      |                 |                                       |
|                      | Nombre           | Destinatario: | BUZON                       |           |                              |      |                 |                                       |
|                      |                  | Notas:        |                             |           |                              |      |                 |                                       |
|                      |                  |               |                             |           |                              |      |                 |                                       |
|                      |                  |               |                             |           |                              |      |                 |                                       |
|                      | SOLICITUDES A EI | NVIAR:        |                             |           |                              |      |                 |                                       |
|                      | Fecha alta       | Sistema       | Descripción de la solicitud | Remitente |                              | Obs. | Documentos      |                                       |
|                      | 30/01/2014       | DocelWeb      | PRUEBA NUEVA SOLICITUD      |           | Alonso Torezano, José Manuel | TLDS | Jbd             |                                       |
|                      |                  |               |                             |           |                              |      |                 |                                       |

Al enviar una solicitud a un buzón en firma, todos los usuarios del buzón tendrán acceso a esa solicitud y los cambios realizados por uno de los usuarios del buzón aparecerá reflejado en las solicitud del resto de los integrantes del buzón pudiendo firmar la solicitud, devolverla, anularla, archivarla etc...

- Envíos de correo de solicitudes que se envían a un buzón de firma :

El buzón de firma es configurable de forma que se puede indicar una dirección de correo propia del buzón, de forma que cuando se envía la solicitud a un buzón se envía a esa dirección de correo el mensaje de nueva solicitud de firma. Si no se indica dirección de correo propia del buzón, se enviará un correo a cada uno de los integrantes del buzón, respetando la configuración de correos propia de cada usuario, si quiere recibir correo o no, si lo quiere agrupado etc...

- Envíos como buzón de firma :

Se permite el envío de una solicitud como buzón de firma, para los usuarios que estén incluidos en algún buzón de firma. Se muestra un combo en la pantalla de envío de solicitud, pudiendo elegir el envío como usuario (envío normal) o bien como buzón de firma. Al usuario destinatario en el campo Notas le aparecerá un texto que indica *Solicitud enviada en nombre de –Nombre Usuario- de –Nombre Buzón-*

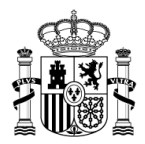

| II. Destinutario:     Solutizional       Nontro Destinutario:     G-BUZON       Envira como:     G-BUZON       Nota:     Como Tomano Sectore                                                                                                    | IL Destinator:       Nother Destinator:       Erwire cono::       Gr-8/2CN       Nota:<br>SOLICITUDES A ENVIAR:<br>Solicitudes A Environ:<br>Solicitudes A Environ:<br>Solicitudes A Envir                                  | DATOS PARA | ENVIAR:              |                             |                                 |      |    |                          |
|----------------------------------------------------------------------------------------------------|----------------------------------------------------------------------------------------------------|------------|----------------------|-----------------------------|---------------------------------|------|----|--------------------------|
| Nontre Destinataio         GF-BUZON           Enviar come:         GF-BUZON           Notas:         Image: Comparison of the solution of the solution o                                                                      | Nontre Destinatation     GF-8U220N       Brivitar como:     GF-8U220N       Notas:     GF-8U220N       Solucitudes a Envirage.     Reminente       Obs.     Documentos       20/10/2014     Documentos       Manuel     Reminente       Manuel     Reminente       Manuel     Reminente                                                                                                    |            | ld. Destinatario:    | Seleccionar                 |                                 |      |    |                          |
| Enviar como:         GF-8U2DN           Notas:                                                                                                    | Enviar come:         GF-8U2ON           Notas:                                                                                                    |            | Nombre Destinatario: |                             |                                 |      |    |                          |
| Notes:         Image: Control of the solution of the solution | Notas:         Image: Control of the solution of the solution |            | Enviar como :        | GF-BUZON                    |                                 |      |    |                          |
| Solucitudes & ENVLAR:           Fecha alta         Sistema         Descripción de la solicitud         Beniliente:         Obs.         Decamentos           2010/2014         Docelinedo         EETRAGA-179615-6574.00E         Altorno Transin, ford<br>Manuel         Manuel         EETRAGA-179615-6574.00E                                                                                                    | SoLICITUDES & ENVLAR:           Fecha alta         Sistema         Descripción de la solicitud         Remitente:         Obs.         Documentos           28/03/2014         Doceliveb         BETRASA-T39618-SEPA.BDE         Alonco Torezno, 3xde         Mittod Torezno, 3xde         Mittod Torezno, 3xde         Mi                                                                                                    |            | Notas:               |                             |                                 |      |    |                          |
| Sollicitudes A Envilan:           Techa alta         Sistema         Descripción de la solicitad         Remitente         Obs         Documentos           28/03/2014         Docelineb         BETRASA-139616-SEPA.BDE         Anora Torazno, ford<br>Manuel         Manuel         BETRASA-139616-SEPA.BDE                                                                                                    | Solicitudes a Envirait.         Descripción de la solicitud         Remitente         Obs.         Documentos           20/02/2014         Documentos         Atorio Tarezano, José<br>Macudi         # EXTANSA-T39518-557A.8DE         # EXTANSA-T39518-557A.8DE                                                                                                    |            |                      |                             |                                 |      |    |                          |
| SOLICITUDES A ENVIAR:<br>Fecha alta Sistema Descripción de la solicitual Remitente Obs Documentos<br>20/10/2014 Doceliveb BETRAESA-T39615-SEPA.BDE Hors Remitente Naturel                                                                                                    | Solicitudes & Enviran:           Fecha alta         Sistema         Descripción de la solicitual         Remittente         Obs.         Documentos           20/02/2014         Docoliveb         BETRASA-139618-SEPA.BDE         Alonso Trezzno, locé<br>Manuel         Manuel         Manuel                                                                                                    |            |                      |                             |                                 |      |    |                          |
| SOLICITUDES & ENVIAR:           Fecha alta:         Sistema         Descripción de la solicitual         Remitente         Obs.         Decumentos           20/07/2014         Doceliveó         BETRASA-1736136-SEPA.BDE         Alfors Torazono, Noti<br>Nacual         BETRASA-1736136-SEPA.BDE         BETRASA-1736136-SEPA.BDE                                                                                                    | SOLICITUDES & ENVIAR:           Fecha alta         Sistema         Descripción de la solicitud         Remittente         Obs.         Documentos           20/03/2014         Doceliveb         BETRASA-139618-SEPA.BDE         Alorso Trezzno, lod<br>Henuel         Image: Control of the second second                                                                                     |            |                      |                             |                                 |      |    |                          |
| Fecha alta         Sistema         Descripción de la solicitud         Remittente         Obs.         Documentos           28/03/2014         Docelheb         BETRASA-T39619-55PA.BDE         Alnoso Terzano, Iodé<br>Nacuel         ¥         BETRASA-T39619-65PA.BDE                                                                                                    | Fecha alta         Sistema         Descripción de la solicitud         Remittente         Obs.         Decamentos           28/03/2014         DoceNiteb         BETRA4SA-T39518-5EPA.BDE         Annon Tarczano, Doci<br>Monuel         #         ETRA4SA-T39518-5EPA.BDE         #         #         ETRA4SA-T39518-5EPA.BDE         #         #         #         #         #         #         #         #         #         #         #         #         #         #         #         #         #         #         #         #         #         #         #         #         #         #         #         #         #         #         #         #         #         #         #         #         #         #         #         #         #         #         #         #         #         #         #         #         #         #         #         #         #         #         #         #         #         #         #         #         #         #         #         #         #         #         #         #         #         #         #         #         #         #         #         #         #         #         #         #         #         #                                                                                                    | SOLICITUDE | S A ENVIAR:          |                             |                                 |      |    |                          |
| 28/03/2014 DoceWeb BETRA4SA-T39618-SEPA.BDE Along Tarezano, José 🎽 BETRA4SA-T39618-SEPA.BDE Manuel                                                                                                    | 28/03/2014 DoceNiteb BETRA45A-T39618-GEPA.BDE Alonco Tarezano, Daé 🦼 BETRA46A-T39618-GEPA.BDE                                                                                                    | Fecha alta | Sistema              | Descripción de la solicitud | Remitente                       | Obs. |    | Documentos               |
|                                                                                                    |                                                                                                    | 28/03/2014 | DocelWeb             | BETRA4SA-T39618-SEPA.BDE    | Alonso Torezano, José<br>Manuel |      | ×. | BETRA4SA-T39618-SEPA.BDE |
|                                                                                                    |                                                                                                    |            |                      |                             |                                 |      |    |                          |
|                                                                                                    |                                                                                                    |            |                      |                             |                                 |      |    |                          |
|                                                                                                    |                                                                                                    |            |                      |                             |                                 |      |    |                          |
|                                                                                                    |                                                                                                    |            |                      |                             |                                 |      |    |                          |

# Comprobación de Firma:

Se incluye en el menú de inicio la opción de poder comprobar el estado de la aplicación y la posibilidad de realizar una prueba de firma de una solicitud.

Prueba correcta:

| inicio<br>Navarro Díaz, Alejandro (PREPRC                |
|----------------------------------------------------------|
|                                                          |
| ndos. 🥝                                                  |
| IF S2826015F, OU=500070015, OU=Publicos, OU=FNMT Clase 2 |
|                                                          |
|                                                          |
| U=500070015, OU=Publicos, OU=FNMT Clase 2 CA, O=         |
|                                                          |
|                                                          |

Prueba con errores:

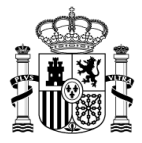

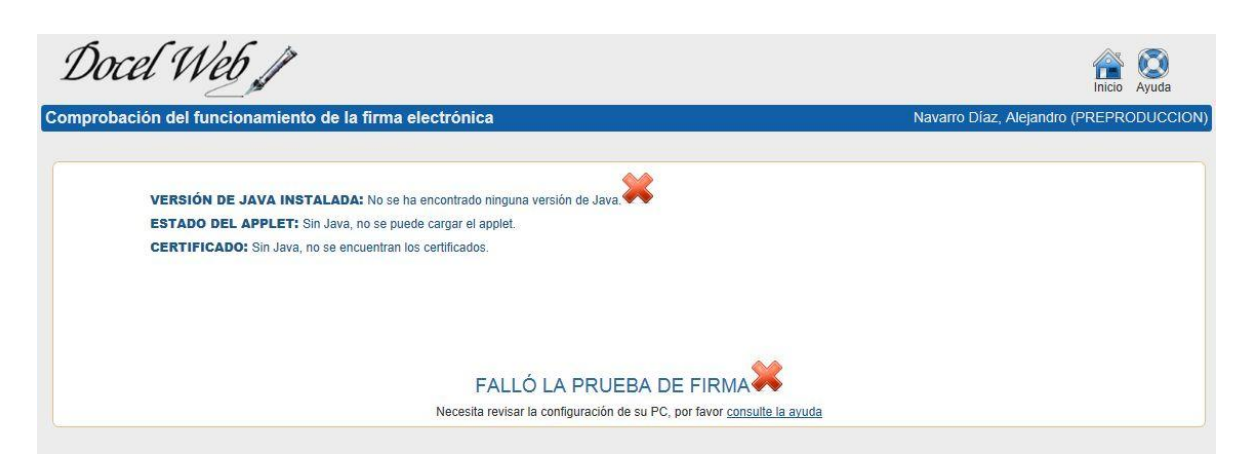

SECRETARÍA DE ESTADO DE PRESUPUESTOS Y GASTOS